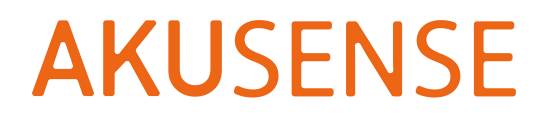

# Intelligent Code Reader RCD-AI100-X Series User Manual

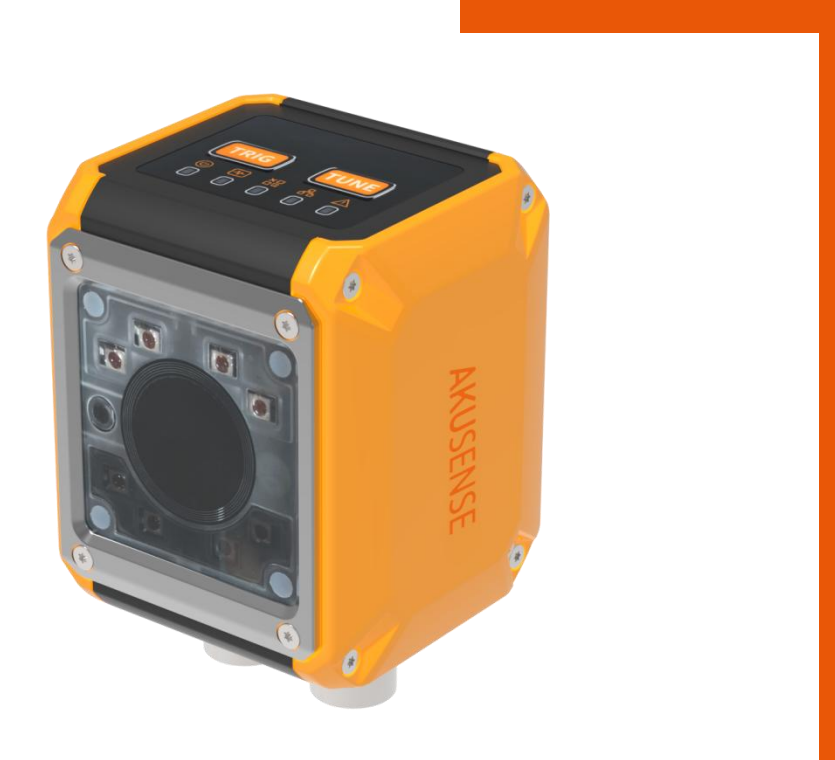

V1.0

# Catalogue

| Chapter 1: Product Introduction                    | 3  |
|----------------------------------------------------|----|
| 1.1 product description                            | 3  |
| 1.2 Main features                                  | 3  |
| 1.3 Appearance                                     | 4  |
| 1.4 Interface & bulk line definition               | 6  |
| 1.5 Accessories and dimensions                     | 7  |
| Chapter 2 Equipment Installation and Operation     | 9  |
| 2.1 Equipment installation                         | 9  |
| 2.2 Power supply connection                        | 11 |
| 2.3 Communication connection                       | 13 |
| Chapter 3 IO Electrical Characteristics and Wiring | 14 |
| 3.1 I / O electrical characteristics               | 14 |
| 3.2 IO external wiring                             |    |
| 3.3 RS-232 serial port                             |    |
| Chapter 4 Client operation                         |    |
| 4.1 Software Connection                            | 20 |
| 4.2 PC network configuration                       | 21 |
| 4.3 Firmware upgrade                               | 23 |
| Chapter 5 function Introduction                    | 24 |
| 5.1 Introduction of the interface                  | 24 |
| 5.2 Read code configuration                        | 26 |
| 5.3 The algorithm configuration                    | 34 |

|     | 5.4 Trigger the configuration                                               | 42   |
|-----|-----------------------------------------------------------------------------|------|
|     | 5.5 Format configuration                                                    | 50   |
|     | 5.6 Output configuration                                                    | 59   |
|     | 5.7 Communication configuration                                             | 61   |
|     | 5.8 Configuration management                                                | . 70 |
|     | 5.9 Settings                                                                | 72   |
| Cha | apter 6 Frequently Asked Questions                                          | 75   |
|     | 6.1 Client software identified the device but showed "inaccessible"         | 75   |
|     | 6.2 After Setting the debugging mode, the client is not saved               | 77   |
|     | 6.3 The barcode material is metal / PCB, with clear focus but unrecognition | 77   |
|     | 6.4 The smaller bar codes cannot be identified                              | 78   |
|     | 6.5 How to use the various trigger modes of the client software             | . 79 |
|     | 6.6 Network trigger was unsuccessful                                        | 80   |

# **Chapter 1: Product Introduction**

#### **1.1 product description**

This manual is applicable to the Meiji intelligent code reader RCD-AI100-X series, which can be applied to 3C, pharmaceutical food, electronic semiconductor, auto parts and other industries.The device uses sensors and optical

### **1.2 Main features**

- Built-in deep learning algorithm, which can quickly locate the bar code and decoding
- Mechanical zoom lens, support remote and wide field reading
- Provide red / white two-color light sources, 4 groups of independent control light sources, and support polarized light sources to cope with complex scenes
- Support for ultra-small code reading, to meet the reading requirements of different distances
- Provide a rich IO interface to access multiple input and output signals
- IP67 protection, fearless of harsh industrial application environment

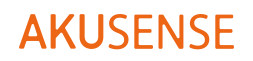

# 1.3 Appearance

# A .Appearance instructions

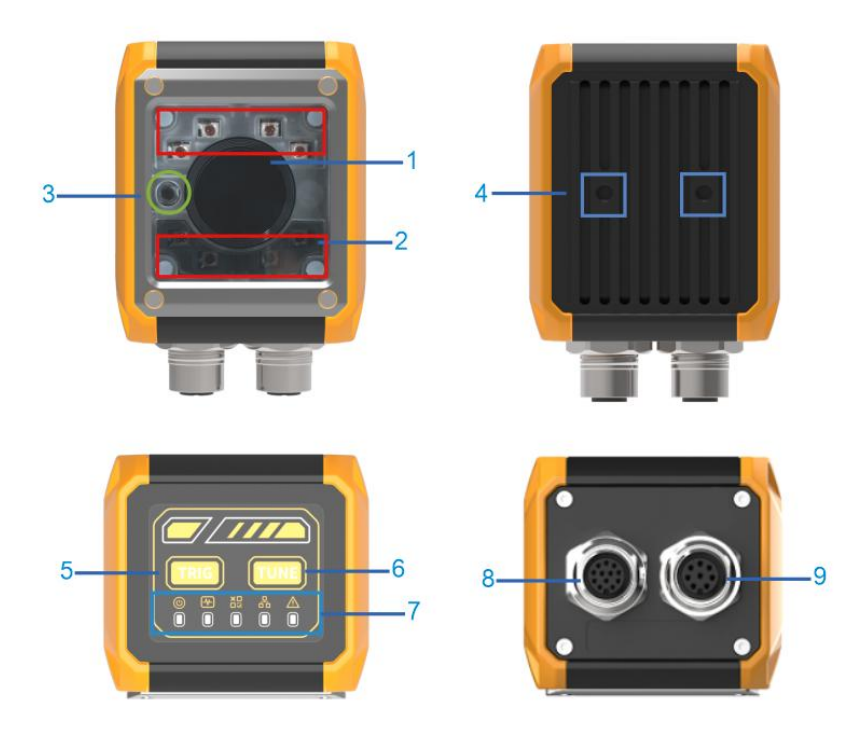

| NO. | Name             | Description                       |
|-----|------------------|-----------------------------------|
| 1   | Imaging sensor   | For collect images                |
| 2   | Light source     | Built-in red / white light source |
| 3   | Positioning lamp | Indicates image center position   |
| 4   | Screw holes      | Code reader mounting holes        |
| 5   | TRIG key         | Trigger the button                |
| 6   | TUNE key         | Automatic reference<br>button     |
| 7   | Status indicator | Indicator light panel             |
| 8   | 12 Pin interface | M12-12 Pin interface              |

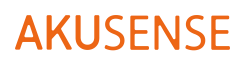

|--|

#### **B** Status indicator light description

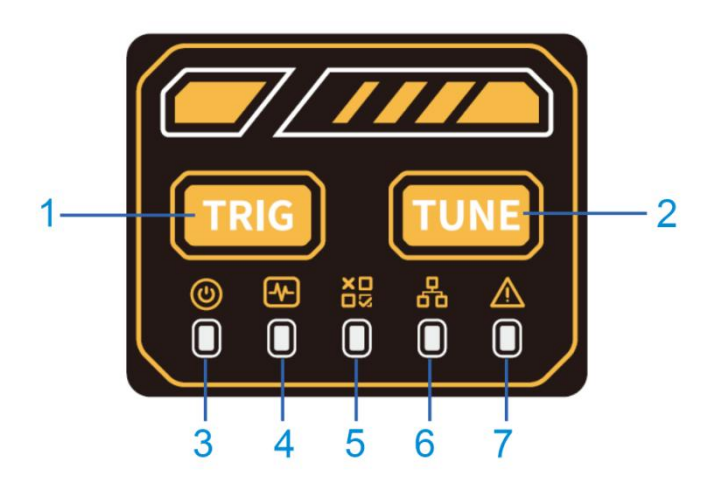

| NO. | Name              | Description                           |
|-----|-------------------|---------------------------------------|
| 1   | TRIG key          | Trigger the button                    |
| 2   | TUNE key          | Trigger the button                    |
| 3   | Power light       | The green light is on for normal      |
|     |                   | operation                             |
| 4   | Configuration     | The trigger button successfully       |
|     | indicator         | triggers the green light              |
| 5   | OK/NG indicator   | Read code success green light, read   |
|     |                   | code failure red light                |
| 6   | Network indicator | Normal green light, data transmission |
|     |                   | strobe light                          |
| 7   | Error indicator   | By default, the device is not on      |

#### 1.4 Interface & bulk line definition

The equipment interface is M12-12 PIN and M12-8 PIN connector, and the specific pin signal definition is shown in the following figure. When wiring the equipment, please connect according to the pin number in the table and the color on the cable label.

| M12-12 PIN pin | 1  | yellow            | OUT2      |
|----------------|----|-------------------|-----------|
|                | 2  | Green belt yellow | RS232_TxD |
|                |    | edge              |           |
|                | 3  | brown             | RS232_RxD |
|                | 4  | pink              | RS232_GND |
|                | 5  | purple            | IN1       |
|                | 6  | white             | IN_COM    |
|                | 7  | red               | VIN_24V   |
|                | 8  | black             | DGND      |
|                | 9  | green             | OUT_COM   |
|                | 10 | orange            | IN0       |
|                | 11 | blue              | OUT0      |
|                | 12 | gray              | OUT1      |

| M12-8PIN pin | 1 | Orange white   |
|--------------|---|----------------|
|              | 2 | Orange         |
|              | 3 | Green white    |
|              | 4 | Green          |
|              | 5 | Blue and white |
|              | 6 | Blue           |
|              | 7 | Brown white    |
|              | 8 | Brown          |

### **1.5 Accessories and dimensions**

#### A list

For the normal use of the equipment, please prepare the supporting items shown in the following table before installation.

| Name                         | Description                                                                       | picture |
|------------------------------|-----------------------------------------------------------------------------------|---------|
| M12-12 PIN<br>Interface line | M12 male head, RS232<br>communication interface, power<br>interface, IO port, 3 m |         |
| M12-8 PIN<br>Interface line  | M12 head, RJ45 network cable, 3<br>m                                              |         |
| source                       | The 24V power supply adapter                                                      |         |
| Install accessories          | L-shaped mounting bracket +<br>screws                                             |         |

#### **B** Appearance

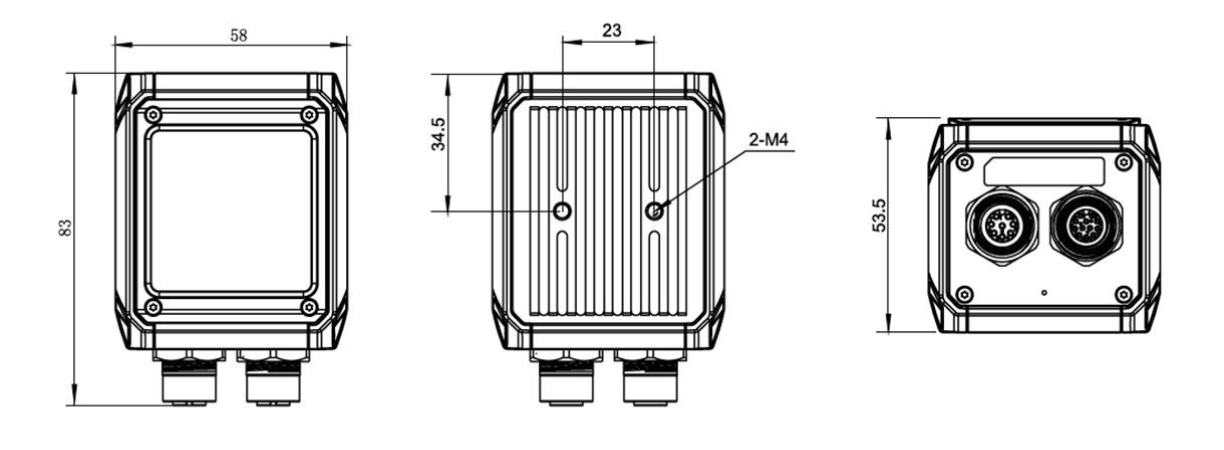

# **Chapter 2 Equipment Installation and Operation**

#### 2.1 Equipment installation

1. Install the equipment to the fixing bracket and then to other mechanism parts through

the fixing bracket.

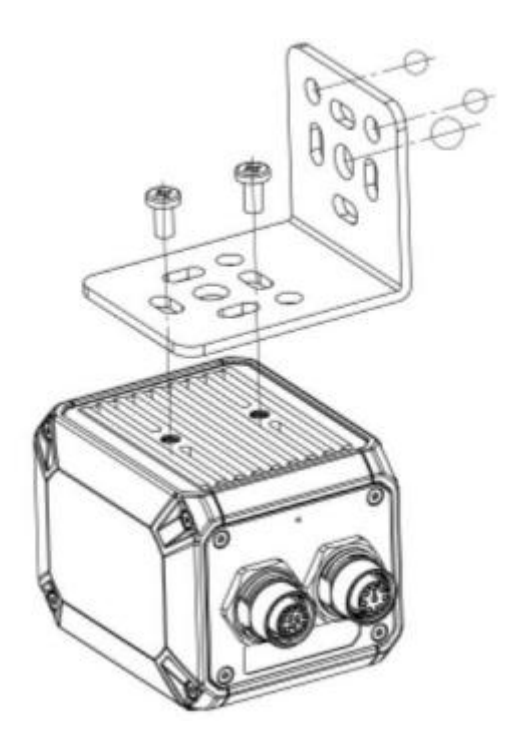

2. Connect the M12-12 PIN interface line, please access and lock the screw in the correct

way.

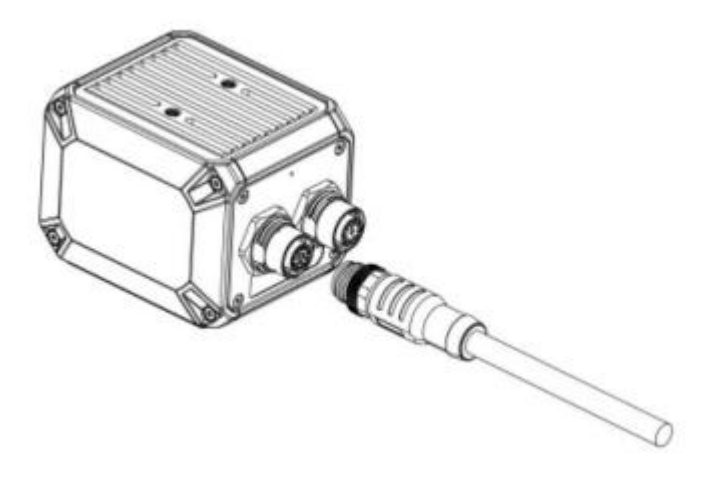

3. Connect the M12-8 PIN interface line, please access and lock the screw in the correct

way.

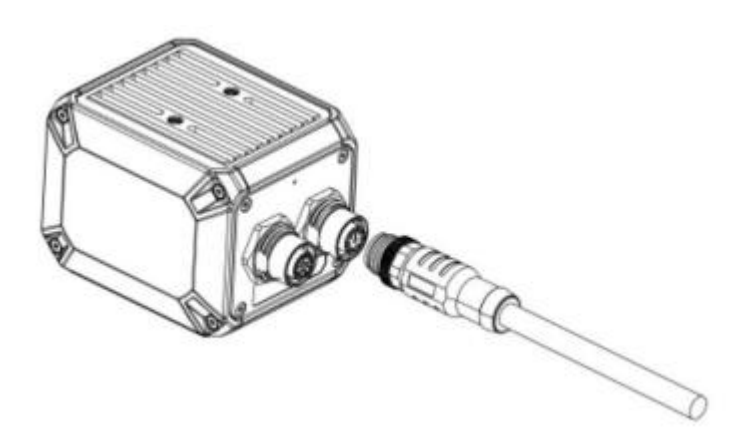

4. Installation height range: 100mm-1000mm, installation tilt 10-15 degrees, to avoid

light spots and reflection.

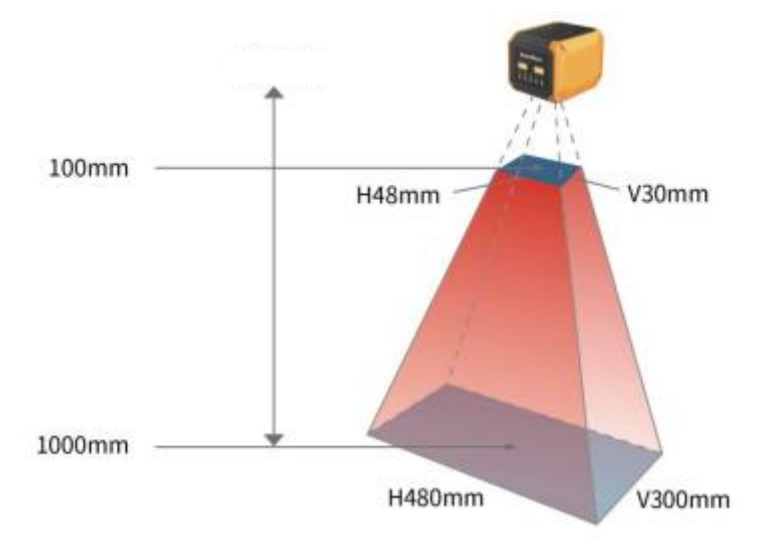

#### The focal length was 8mm

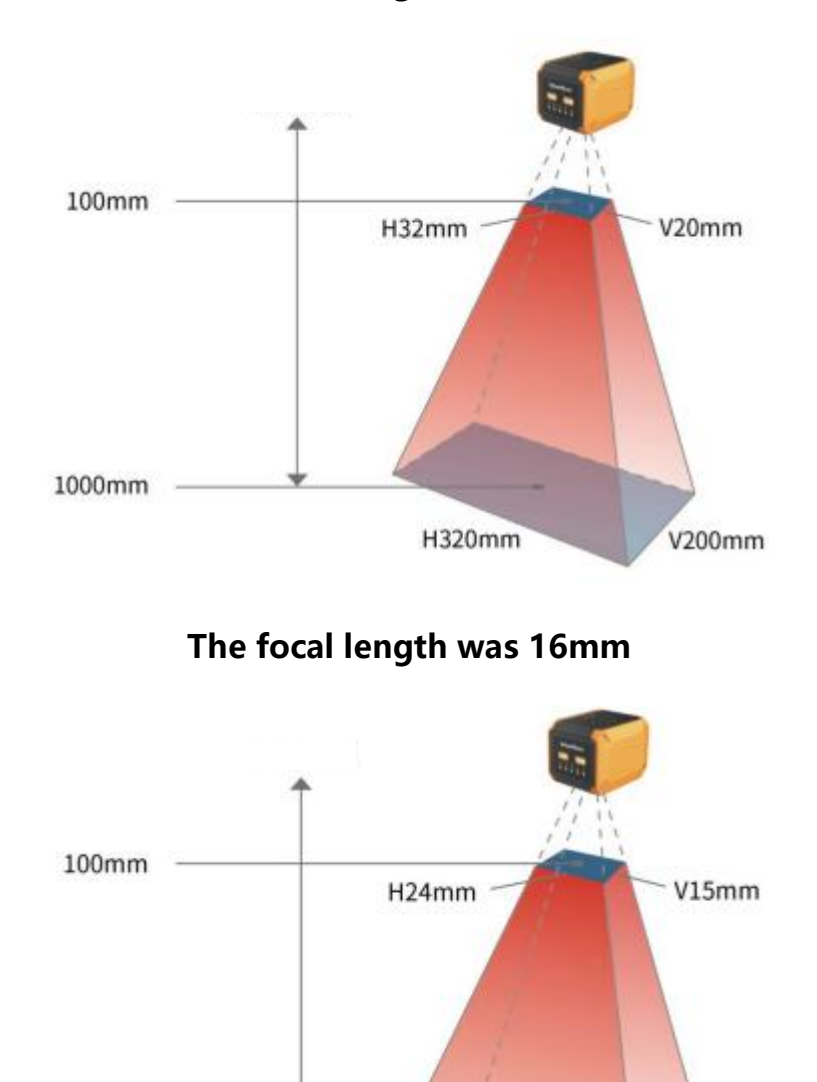

#### The focal length was 12mm

#### 2.2 Power supply connection

1000mm

There are two power supply methods: support 24VDC direct connection or 220VAC with adapter connection, maximum 3A.

H240mm

V150mm

#### A for an external direct supply of 24V

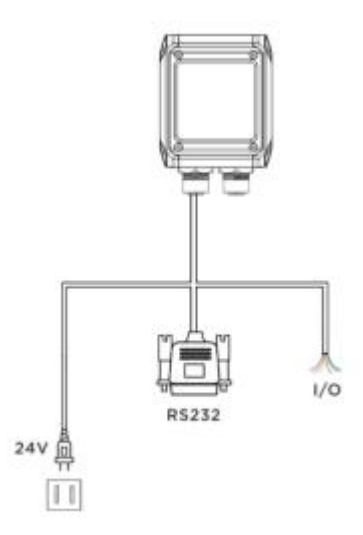

#### B External direct supply of 220V

Power power with an adapter.

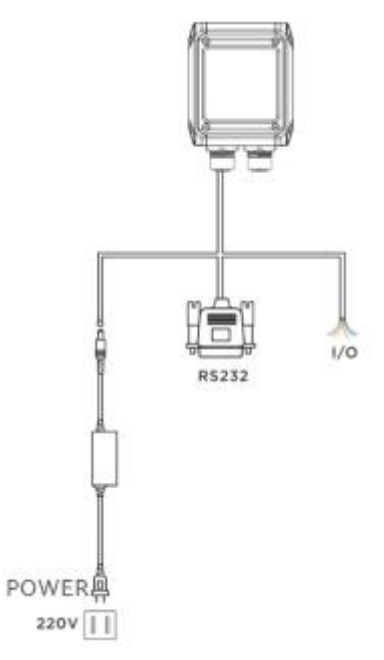

#### **2.3 Communication connection**

#### A RS232 Serial port

The default port rate is 9600, check bit: NULL, data bit: 8, stop bit: 1, can be changed according to the actual situation.

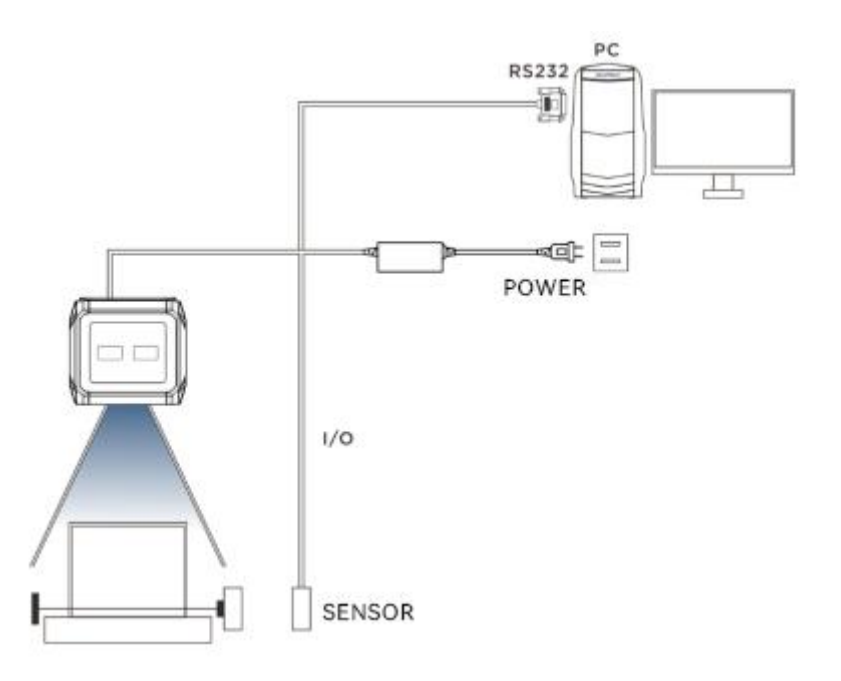

#### **B** Ethernet

The default IP address is 192.168.0.100 and the received data port is 15000 and can be changed according to the actual situation.

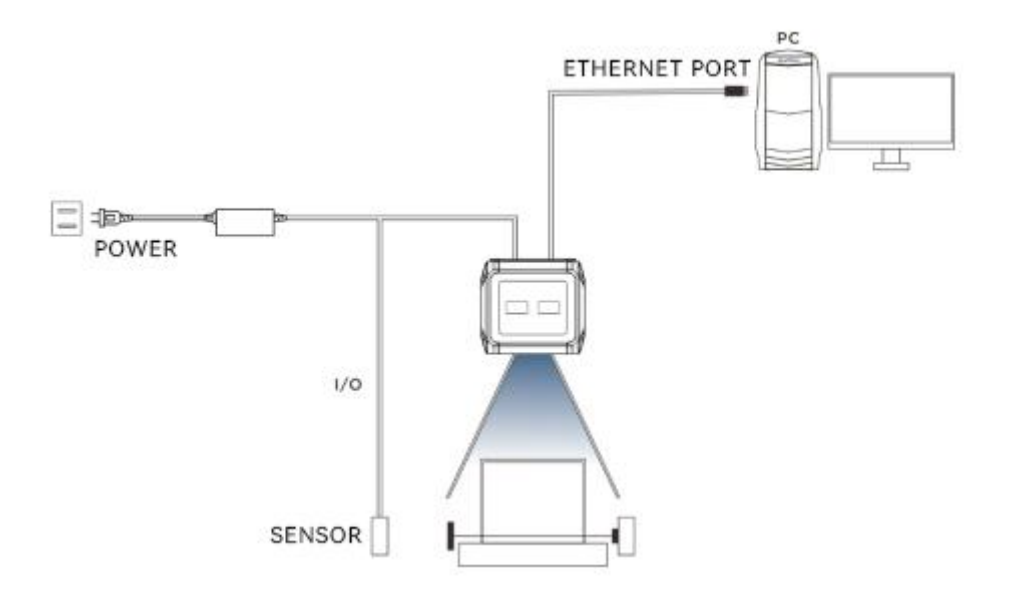

# **Chapter 3 IO Electrical Characteristics and Wiring**

#### 3.1 I / O electrical characteristics

The Line In 0 / 1 in the device I / O signal is the optical coupling isolation input, and the Line Out 0 / 1 / 2 is the optical coupling isolation output.

#### 3.1.1 Input electrical characteristics

| The parameter name                  | Parameter symbol | parameter values |
|-------------------------------------|------------------|------------------|
| Enter the logic to the low<br>level | VOL              | 8V               |
| Enter the logic high level          | VOH              | 12V              |
| Input drops along the delay         | TDF              | 1.3µs            |
| Input rise edge delay               | TDR              | 35µs             |

Description \*: The input logic is low or logic high, which is the threshold of the voltage representing the input. Input up or down delay is the representative performance.

| The parameter name                 | Parameter symbol | parameter values |
|------------------------------------|------------------|------------------|
| Output logic is at a low<br>level  | VOL              | 0.7V             |
| Output logic is at a high<br>level | VOH              | 23.9V            |
| Output drops along the delay       | TDF              | 7.5µs            |
| Output rises along the delay       | TDR              | 141µs            |
| Output drop time                   | TF               | 12.6µs           |
| Output up time                     | TR               | 157.8µs          |

#### 3.1.2 Output electrical characteristics

### 3.1.3 Input the internal wiring diagram

### • incoming signal

In 0 / 1 in the device I / O signal is a photo coupled isolated input with an input voltage ranging from 8 to 24 VDC.

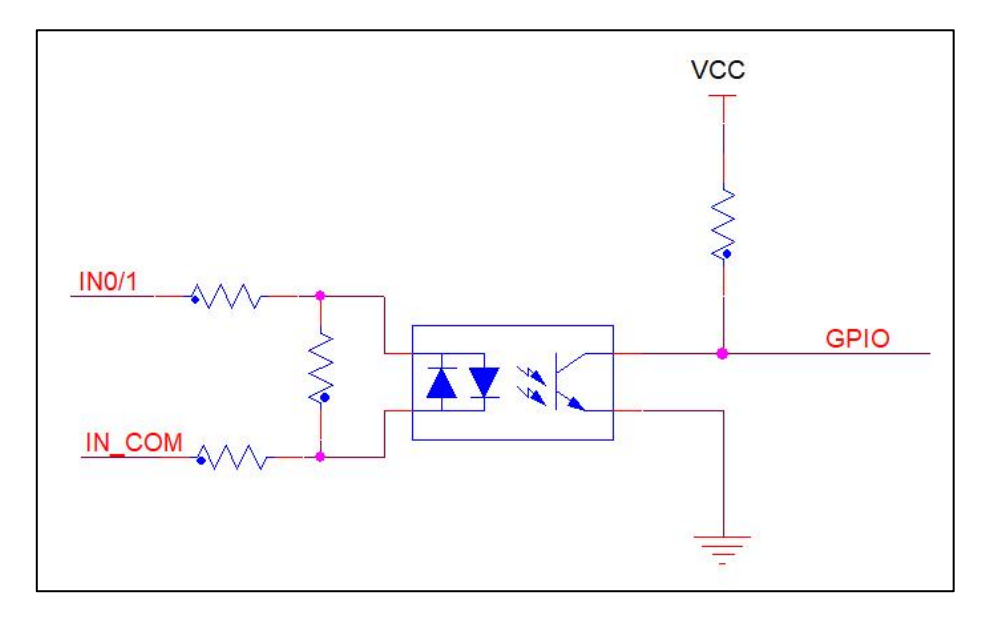

Equipment input circuit diagram

• The input logic level is:

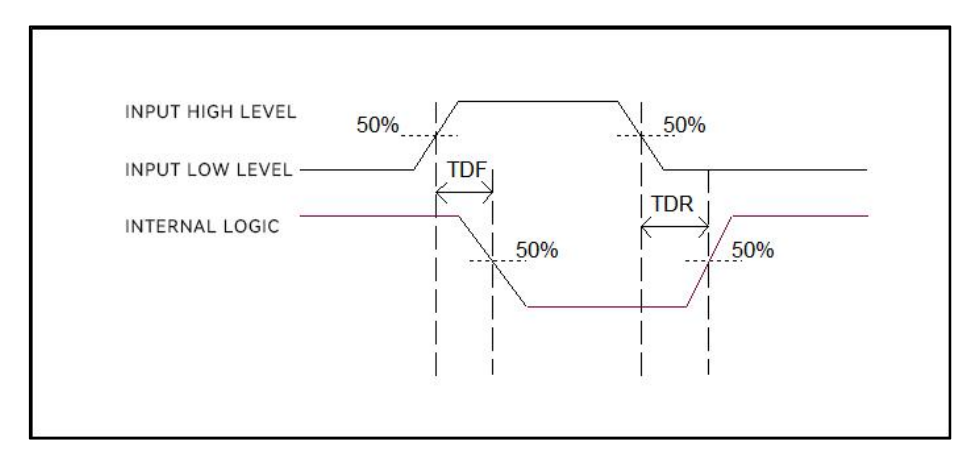

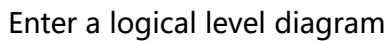

#### 3.1.4 Input the internal wiring diagram

#### • output signal

The Lineout0 / 1 / 2 in the device I / O signal is the optical coupling isolation output. The

output voltage range is from 5 to 40 V.

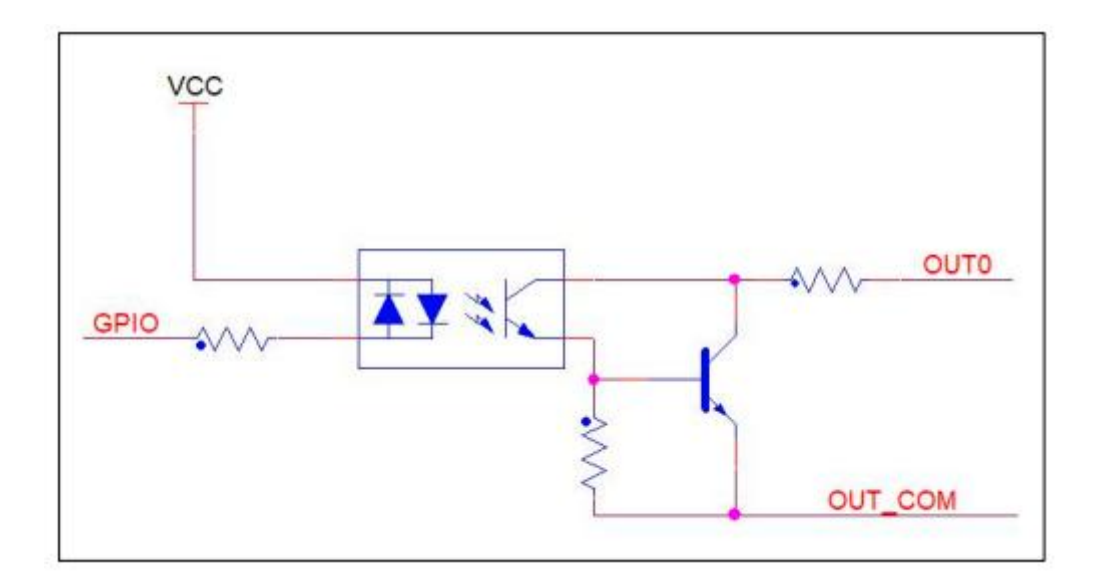

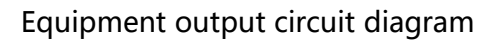

#### • The output logic level is:

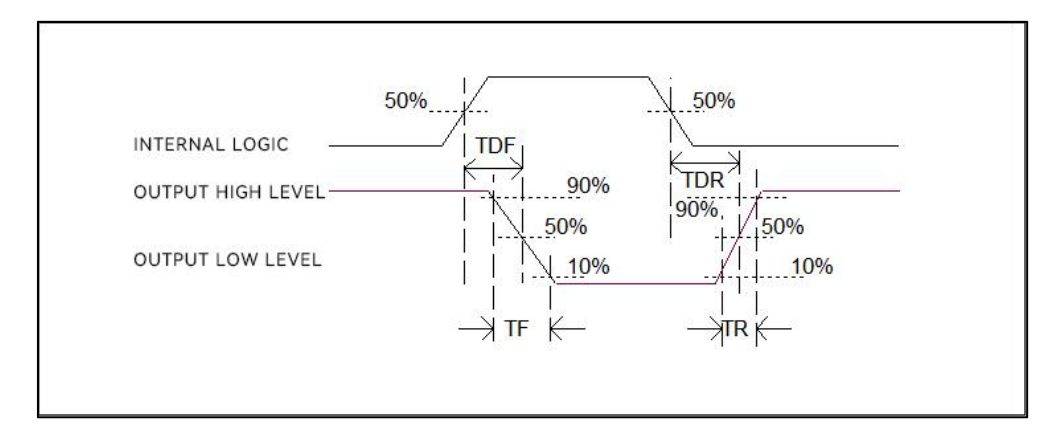

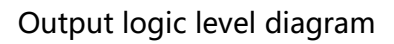

#### 3.2 IO external wiring

The device may receive the external input signal or the output signal to the external device through the I / O interface. This section mainly introduces how to connect the I / O part. The signal input in the wiring diagram takes LineIn 0 as an example, and the signal output

takes LineOut 0 as an example. Other interfaces can be similar according to the cable definition in the wiring diagram and combined with the interface introduction.

#### 3.2.1 Input the external wiring diagram

Different types of equipment, equipment input wiring is different.

• The input signal is the NPN

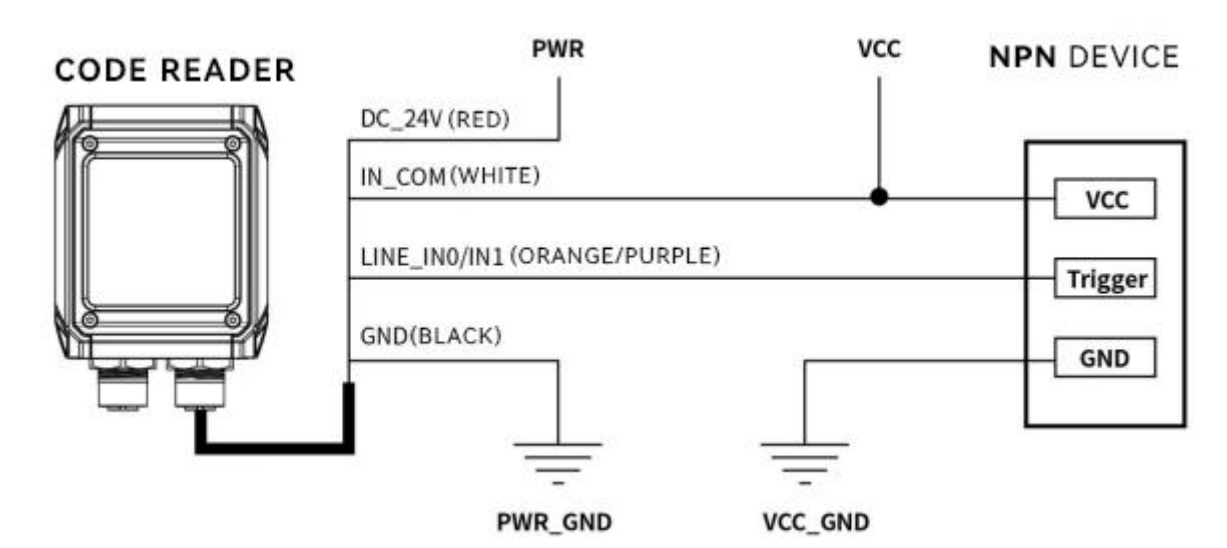

• The input signal is the PNP

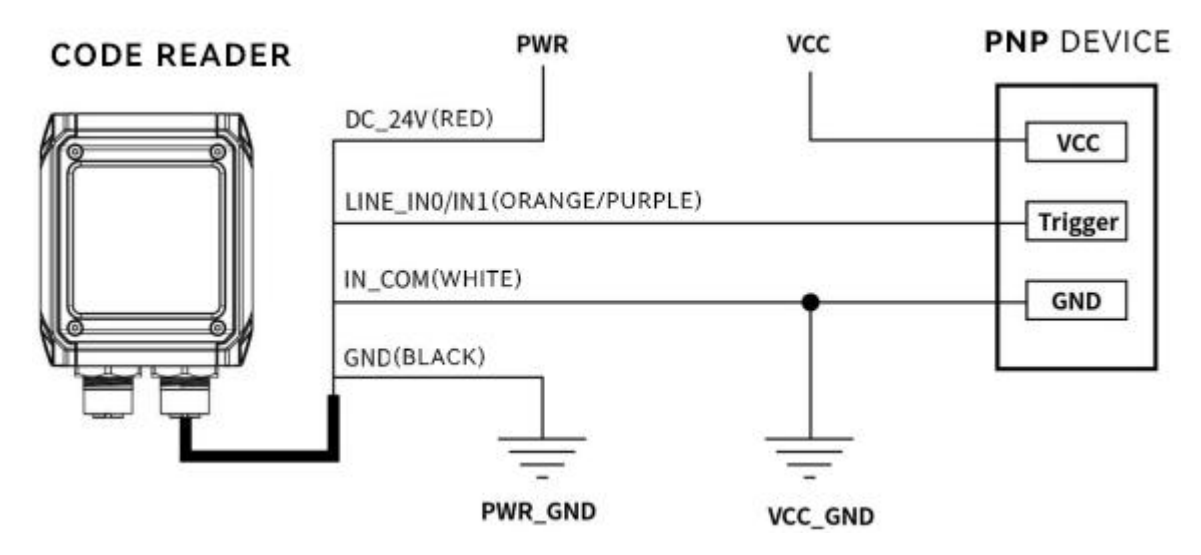

#### 3.2.2 Output the external wiring diagram

Different types of equipment have different output wiring of the equipment.

#### External equipment is NPN, type equipment

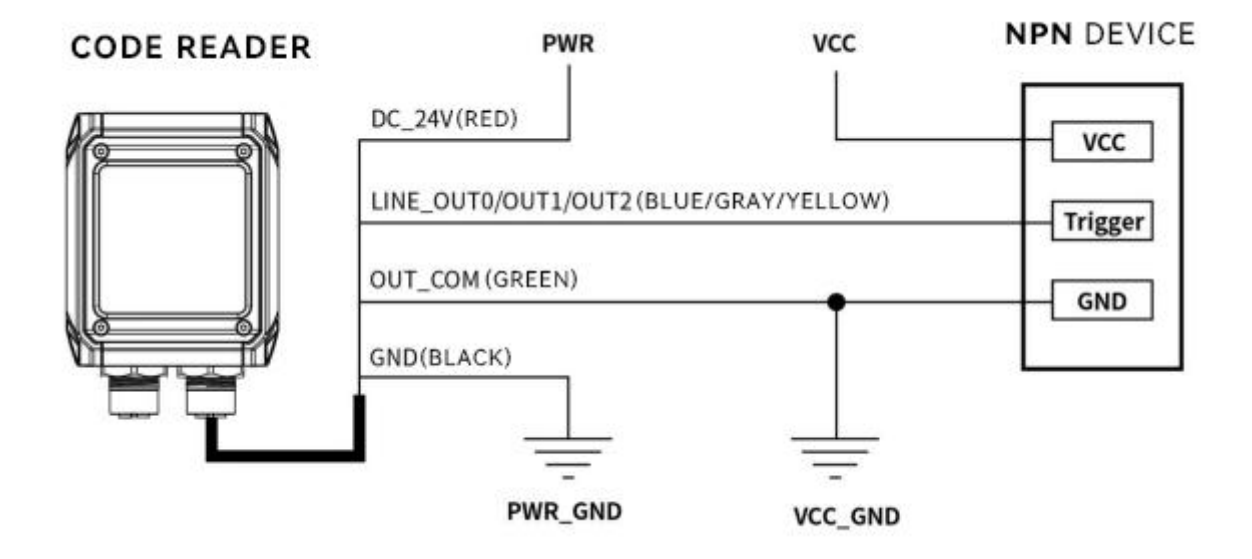

explain \*:

 The voltage value of the VCC of the equipment shall not be higher than the voltage value of the reader PWR, otherwise the output signal of the equipment will be abnormal.
 The output load current shall meet the product specifications (serial flow resistance if necessary).

#### 3.3 RS-232 serial port

The device supports the RS-232 serial port output.

#### 3.3.1 RS-232 serial port

The common oral definition of the 9-pin header 232 serial port connector string is shown in the figure below.

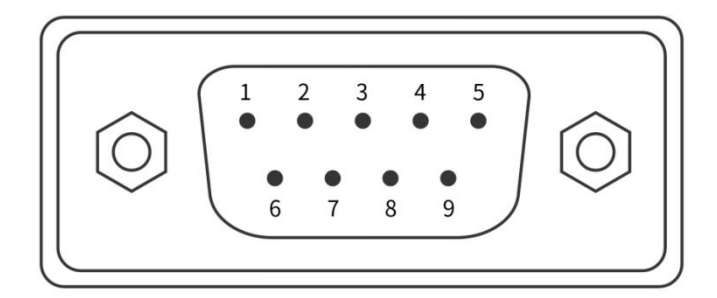

9-The pin male header connector

| PIN NO. | IMPLICATIONS | FUNCTIONAL DESCRIPTION |
|---------|--------------|------------------------|
| 2       | RX           | RECEIVE DATA           |
| 3       | ТХ           | SEND DATA              |
| 5       | GND          | SIGNAL GROUND          |

9-pin header 232 serial port definition

Note \*: The voltage value of VCC shall not be higher than that of PWR, otherwise the

output signal of the equipment will be abnormal.

# **Chapter 4 Client operation**

#### **4.1 Software Connection**

Double-click on the icon to open the software;

- The intelligent code reader and the PC of the configuration software need to be connected in the same network segment;
- Default IP address: 169.254.153.0; Gateway 255.255.0.0;
- You can use the DHCP and use the static IP address form to make the connection successful.

| Use DHCP                |         |     | 00  | se sta | tic IP |        |          |
|-------------------------|---------|-----|-----|--------|--------|--------|----------|
| Static IP config        | uration |     |     |        |        |        |          |
|                         |         |     |     |        | One    | -click | matching |
| Configuration           | 以太网     |     |     |        |        |        |          |
| IP address              | 192     |     | 168 |        | 1      | 4      | 34       |
| Subnet mask             | 255     | i.  | 255 | 3      | 255    | Sk.    | 0        |
| more<br>Default gateway | 0       | Ϋ́. | 0   | a.     | 0      |        | 0        |
| DNE Server              | 114     |     | 114 |        | 114    |        | 114      |

#### IP configuration

#### **4.2 PC network configuration**

#### 4.2.1 Change the IP address of the PC

The operation steps are as follows: 1) Take Windows10 as an example, open "Start menu"> "Settings"> "Network and Internet"> "Ethernet"> "More Adapter option"> "Ethernet 3"> Right click "Properties"> "Network"> "Internet Protocol v 4 (TCP / IPv4); the IP address of the corresponding PC card is 169.254.153.16; Subnet mask: 255.255.0.0.

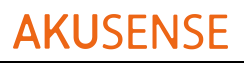

| 0 <b>2</b> |                                                                                                    | - 0 ×       |
|------------|----------------------------------------------------------------------------------------------------|-------------|
| 主页         | 以太网                                                                                                    |             |
| 16歳萬 の     |                                                                                                    | 相关设置        |
| 和 Internet |                                                                                                    | 更改高级共学设置    |
| tta        | ■ Rinka ×<br>×<br>×<br>×                                                                                                    | 网络和共享中心     |
| 以大网        | 文中/····································                                                                                                    | Windows 防火墙 |
| 20         | NG - MALTREGE GEROARS BELIEVAS BELIEVAS |             |
| PN<br>6行機式 | Calactions (CA217 Bit Table )     Substant Device presions A      The state CA2 (Calactions Calactions         |             |
| 520MUR     | FRA RR<br>高級学校後 2014年1月1日日日日日日日日日日日日日日日日日日日日日日日日日日日日日日日日日日                                                                                                    |             |
| ule.       |                                                                                                    |             |
|            | №         Type poket fürer (WCAM)         778(%)_0         253.255.0.0           №         Type Statuting         200.555         0.0           №         Statuting         BUJRN(D)         200.555           №         Statuting         BUJRN(D)         200.555           №         Statuting         BUJRN(D)         ENURATION                                                                                                    |             |
|            | 3 小学園 田崎         第三日の 留田町)         第三日の 留田町)         第三日の 留田町)         第三日の 留田町)           第三日の 留田町)         第三日の 留田町)         第三日の 留田町)         第三日の 留田町)                                                                                                    |             |
|            | ●検証状的なパルポットである。またの支援により、小学校を行うの、月<br>子を不同時間にあまずがあままます。<br>こまた、日本のなどの支援により、「「「「「」」」、「」」、「」」、「」」、「」」、「」」、「」、「」、「」、「                                                                                                    |             |
|            | 1012 RTA 874                                                                                                    |             |

2) Open the configuration software, select the corresponding product and click the

connection to complete.

| - | MJ AiScanner |              |        |                  |           |                   |                  |                      |         | () – □ ×                                                 |
|---|--------------|--------------|--------|------------------|-----------|-------------------|------------------|----------------------|---------|----------------------------------------------------------|
|   | Device mar   | agement      |        |                  |           |                   |                  |                      |         |                                                          |
| 1 |              |              |        |                  |           |                   |                  |                      |         |                                                          |
| 1 | Name         | Address      | Status | Firmware version | Interface | Mac<br>address    | Serial<br>number | Networking<br>status | Connect | Device operation                                         |
|   | Scanner      | 192.168.1.88 | • Idle | v2.3.1.6         | Network   | 46:17:8C:50:F6:50 |                  |                      | Connect | IP setting Firmware vertication Networking configuration |
|   |              |              |        |                  |           |                   |                  |                      |         |                                                          |
|   |              |              |        |                  |           |                   |                  |                      |         |                                                          |
|   |              |              |        |                  |           |                   |                  |                      |         |                                                          |
|   |              |              |        |                  |           |                   |                  |                      |         |                                                          |
|   |              |              |        |                  |           |                   |                  |                      |         |                                                          |
|   |              |              |        |                  |           |                   |                  |                      |         |                                                          |
|   |              |              |        |                  |           |                   |                  |                      |         |                                                          |
|   |              |              |        |                  |           |                   |                  |                      |         |                                                          |
|   |              |              |        |                  |           |                   |                  |                      |         |                                                          |
|   |              |              |        |                  |           |                   |                  |                      |         |                                                          |
|   |              |              |        |                  |           |                   |                  |                      |         |                                                          |
|   |              |              |        |                  |           |                   |                  |                      |         |                                                          |

#### 4.2.2 Change the IP address of the reader

The operation steps are as follows: open the configuration software, select the corresponding PC network card, display to the code reader, click IP Settings> Use static IP> One-key Match> confirmation, change the IP address to the same network segment IP

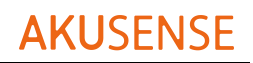

#### as the PC.

| MJAIScanner   |              |        |          |           |                   |                   |         |            |           |             | () — 🗆              |
|---------------|--------------|--------|----------|-----------|-------------------|-------------------|---------|------------|-----------|-------------|---------------------|
| Device manage | ement        |        |          |           |                   |                   |         |            |           |             |                     |
| Name          | Address      | Status | Firmware | Interface | Mac               | Serial            | r       | Networking | Connect   | ſ           | evice operation     |
| Scanner       | 192.168.1.88 | • Idle | v2.3.1.6 | Network   | 46:17:8C:50:F6:50 |                   |         |            | Connect   | IP setting  | Firmware Networking |
|               |              |        |          |           |                   |                   |         |            |           |             |                     |
|               |              |        |          |           | IP                | configuratio      | n       |            |           |             |                     |
|               |              |        |          |           |                   | Setting mode      |         |            |           |             |                     |
|               |              |        |          |           |                   | Use DHCP          |         | O Use      | static IP |             |                     |
|               |              |        |          |           |                   | Static IP configu | uration |            | Ope-cli   | ck matching |                     |
|               |              |        |          |           |                   | Configuration     | 以太网     |            |           |             |                     |
|               |              |        |          |           |                   | IP address        | 192     | . 168      | . 1 .     | 34          |                     |
|               |              |        |          |           |                   | Subnet mask       | 255     | . 255      | . 255 .   | 0           |                     |
|               |              |        |          |           |                   | more              |         |            |           |             |                     |
|               |              |        |          |           |                   | DNE Server        | 0       | . 0        | . 0 .     | 114         |                     |
|               |              |        |          |           |                   | Dive Screet       | 114     |            | . 114 .   | 114         |                     |
|               |              |        |          |           |                   |                   |         | C          | Cancel    | Confirm     |                     |
|               |              |        |          |           |                   |                   |         |            |           |             |                     |
|               |              |        |          |           |                   |                   |         |            |           |             |                     |
|               |              |        |          |           |                   |                   |         |            |           |             |                     |
|               |              |        |          |           |                   |                   |         |            |           |             |                     |

# 4.3 Firmware upgrade

The steps are as follows: Device Management> Device Operation> Firmware upgrade, select the firmware file, and then click OK for the firmware update. Wait for the restart to complete.

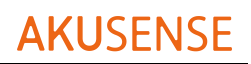

#### 🥶 MJ AiScanner B Device management Serial number Mac address Networking status Firmware version Name Address Status Interface Connect 192.168.1.88 v2.3.1.6 46:17:8C:50:F6:50 Scanner • Idle Connect onfigurati 😸 Please select the firmware upgrade file × ◇ 个 <sup>1</sup> △ 本地磁盘 (D:) > 机器视觉 > 算法平台 > C 在算法平台中搜索 $\leftarrow$ م $\rightarrow$ V = - 🔲 🙆 组织▼ 新建文件夹 🚞 孟祥宇—拾美工 名称 修改日期 类型 大小 AkusForMindV EasyID 2023/4/13 9:44 应用程序 95,3 늘 机器视觉 EIPPN-OTA-S-V2.3.0.1-T4-V0.25.11A... 72.6 2023/5/10 13:46 GTA 文件 💼 培训资料 EIPPN-OTA-X-V2.3.0.1-T4-V0.25.11A... 2023/5/10 13:47 GTA 文件 125,6 J MJ AiScanner-2.0.6.8(1) 2023/2/9 11:24 360压缩 ZIP 文件 200,2' > OWPS云盘 MJ AiScanner-2.0.6.8E 2023/3/10 17:40 360 压缩 ZIP 文件 200.2 ~ 🖵 此电脑 MJ AiScanner-3.1.0.1 2023/5/10 13:46 360压缩 ZIP 文件 211,7 > 🏪 本地磁盘 (C:) JAiScanner-3.1.1.9(1) 2023/6/5 14:03 360压缩 ZIP 文件 216,9 > 🕳 本地磁盘 (D:) 文件名(N): EIPPN-OTA-X-V2.3.0.1-T4-V0.25.11AT3.5.2.gta All files(\*.\*) 打开(O) 取消

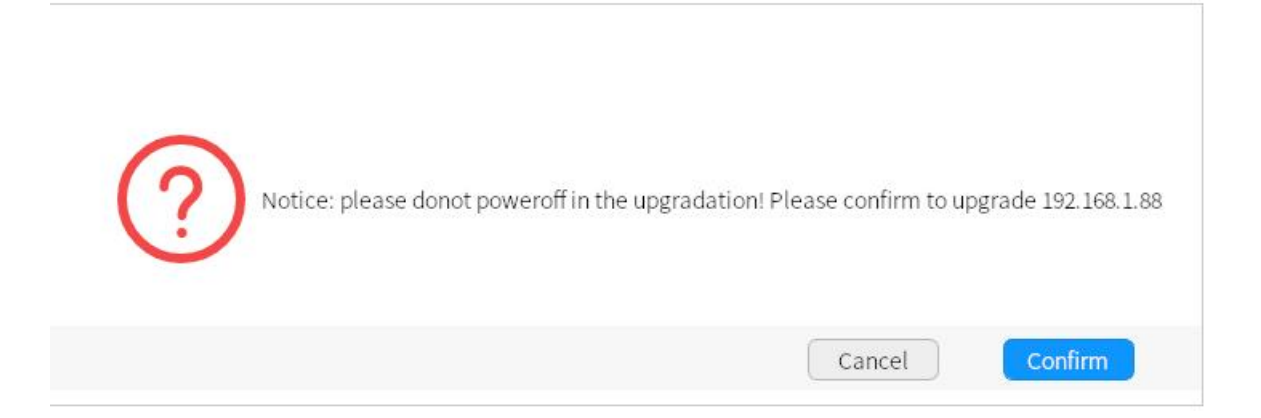

# **Chapter 5 function Introduction**

#### 5.1 Introduction of the interface

The device can operate through the client, specifically as follows:

- 1) Ensure that the device is accessible, and click the "Connect" of the client.
- 2) After connecting the device, the main interface of the client is shown in the following

figure. See the table for the introduction of each functional module.

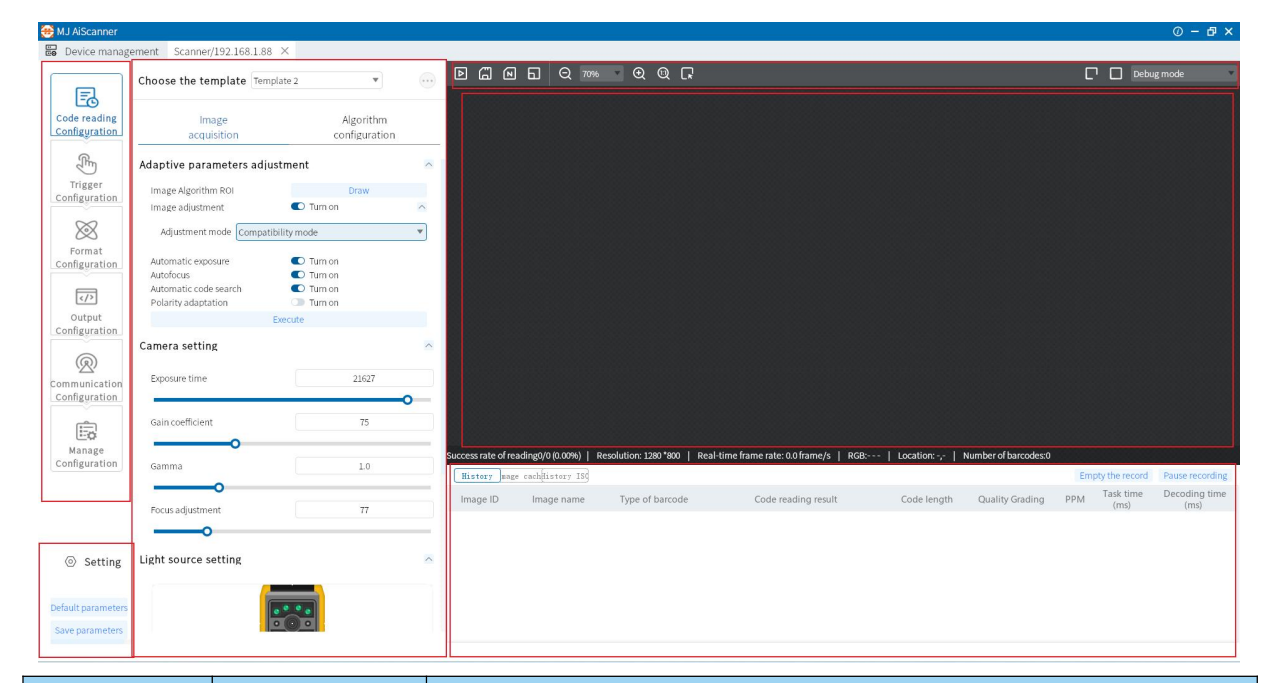

| order<br>number | name                        | Brief description of function                                                                                                    |
|-----------------|-----------------------------|----------------------------------------------------------------------------------------------------|
| 1               | menu bar                    | Set up the client base functions.                                                                                                    |
| 2               | Configuration of the reader | Menu bar secondary menu, set the parameters of the corresponding module, including template selection, parameter setting, algorithm setting, etc.                                              |
| 3               | Tool bar                    | You can start / stop image acquisition for the device, but<br>also can grasp the map saving, cancel ROI, zoom in and out<br>of preview map, software trigger and other shortcut<br>operations. |
| 4               | Preview<br>window           | It can preview the currently collected images of the device,<br>the algorithm to read, and draw the effect of the ROI<br>window.                                                               |
| 5               | history                     | Display the barcode information currently read by the client in real time.                                                                                                    |

|   |          | You can change the device name, buzzer setting, button |
|---|----------|--------------------------------------------------------|
| 6 | Basic    | setting, and you can also count the device reading     |
| 0 | Settings | information, firmware upgrade, view the device log     |
|   |          | information, etc.                                      |

#### 5.2 Read code configuration

# 5.2.1 Template selection

Template type support "Template 1" to "Template 5", a total of 5 templates, as

shown in the figure below.

Through the upper left corner pull-down of the "reader configuration" area of the device,

the operation mode can be saved as "template".

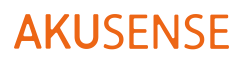

| 🛯 Device manage                | ement Scanner/192.168.1.8                                                                        | 8 ~                                            |          |
|--------------------------------|--------------------------------------------------------------------------------------------------|------------------------------------------------|----------|
|                                | Choose the template Ter                                                                          | nplate 2 💌                                     |          |
| Code reading<br>Configuration  | <ul> <li>□ Template 1</li> <li>□ Template 4</li> <li>□ Template 4</li> <li>□ Template</li> </ul> | mplate 2                                       | olate 3  |
| Trigger                        | Image<br>acquisition                                                                             | Algorithr<br>configurat                        | n<br>ion |
| Configuration                  | Adaptive parameters adj                                                                          | ustment                                        | ^        |
| $\bigotimes$                   | Image Algorithm ROI                                                                              | Draw                                           |          |
| Format<br>Configuration        | Image adjustment                                                                                 | Turn on                                        | ^        |
| Configuration                  | Adjustment mode Compa<br>Automatic exposure<br>Autofocus<br>Automatic code search                | tibility mode<br>Turn on<br>Turn on<br>Turn on | •        |
| R                              | Polarity adaptation                                                                              | Execute                                        |          |
| Communication<br>Configuration | Camera setting                                                                                   |                                                | ^        |
|                                | Exposure time                                                                                    | 21627                                          | _0       |
| Configuration                  | Gain coefficient                                                                                 | 75                                             |          |
| <ul><li>⊘ Setting</li></ul>    | Gamma                                                                                            | 1.0                                            |          |
| Default parameters             |                                                                                                  |                                                |          |
| Save parameters                | R in the                                                                                         |                                                |          |

#### 5.2.2 Image acquisition

If the recognition effect is not good, you can adjust the parameters of "image acquisition" in "read code configuration", including manually adjusting the camera setting and light source setting, such as exposure time, gain, focus, light source parameters; or adaptive adjustment, and intelligently adjust the camera setting and light source setting through the device itself

| E                             | Choose the template Template 2                                           | •                       |   |
|-------------------------------|--------------------------------------------------------------------------|-------------------------|---|
| Code reading<br>Configuration | Image<br>acquisition                                                     | Algorithm configuration |   |
| Trigger<br>Configuration      | Adaptive parameters adjustment<br>Camera setting<br>Light source setting |                         |   |
| Format<br>Configuration       |                                                                          |                         | _ |
|                               |                                                                          |                         |   |
| Output<br>Configuration       |                                                                          |                         |   |
| Output<br>Configuration       |                                                                          |                         |   |
| Output<br>Configuration       |                                                                          |                         |   |
| Output<br>Configuration       |                                                                          |                         |   |

# 5.2.2.1, adaptive parameter adjustment

Adaptive parameter adjustment content includes: image algorithm ROI, image adjustment, light source adaptation, automatic code system search. The user selects the

required adjustment parameters (image quality adaptive, light source, automatic focus, automatic code system search) and clicks to execute the automatic adjustment of exposure, gain, light source, code system and other parameters to achieve the best decoding effect, and the adjustment parameters will automatically set each parameter item.

# **AKUSENSE**

| E                       | Choose the templa    | te Template    | 2        | •     |
|-------------------------|----------------------|----------------|----------|-------|
| Code reading            | Image                |                | Algorit  | hm    |
| Configuration           | acquisition          | n              | configur | ation |
| Ē                       | Adaptive paramete    | ers adjustm    | ient     |       |
| Trigger                 | Image Algorithm ROI  |                | Draw     | të.   |
| configuration           | Image adjustment     |                | Turn on  | 1     |
| $\bigotimes$            | Adjustment mode      | High quality i | mode     |       |
| Format<br>Configuration | Maximum gain         | 255            |          |       |
|                         | Automatic exposure   |                | Turn on  |       |
|                         | Autofocus            | · .            | Turn on  |       |
| Output                  | Automatic code searc | ch             | Turn on  |       |
| Configuration           |                      | Exe            | cute     |       |
| @                       | Camera setting       |                |          |       |
|                         | Light source settin  | g              |          |       |
| Configuration           | •••                  |                |          |       |
| - Č                     |                      |                |          |       |
|                         |                      |                |          |       |
| Manage                  |                      |                |          |       |
| Configuration           |                      |                |          |       |
| Setting                 |                      |                |          |       |
| efault parameters       |                      |                |          |       |
|                         |                      |                |          |       |

#### 5.2.2.2, Camera settings

• Exposure time: control the opening time of the reader shutter and control the brightness of the image. The longer the exposure time, the brighter the image collected. Can be adjusted by sliding or filling in the numbers;

- Gain index: control the image gain size, control the image brightness, can be adjusted by sliding or filling in the number;
- Tip: the greater the exposure time, the smaller the motion speed supporting

reading; the greater the gain index, the more image noise;

| Device manage                                             | ement Scanner/192.168.1.                                 | 88 ×                                                          |     |
|-----------------------------------------------------------|----------------------------------------------------------|---------------------------------------------------------------|-----|
|                                                           | Choose the template Te                                   | emplate 2 💌                                                   |     |
| Code reading<br>Configuration                             | Image<br>acquisition                                     | Algorithm<br>configuration                                    |     |
| Ē                                                         | Adaptive parameters ac                                   | ljustment                                                     | ~   |
| Trigger<br>Configuration                                  | Image Algorithm ROI<br>Image adjustment                  | Draw Turn on                                                  | ^   |
| $\otimes$                                                 | Adjustment mode High o                                   | quality mode                                                  | •   |
| Format<br>Configuration                                   | Maximum gain 255                                         | <b>•</b> -                                                    |     |
|                                                           | Automatic exposure<br>Autofocus<br>Automatic code search | <ul> <li>Turn on</li> <li>Turn on</li> <li>Turn on</li> </ul> |     |
| Output<br>Configuration                                   | Polarity adaptation                                      | Turn on                                                       |     |
| Communication<br>Configuration<br>Manage<br>Configuration | Camera setting<br>Light source setting                   | Execute                                                       | × × |
| <ul> <li>Setting</li> </ul>                               |                                                          |                                                               |     |
| Default parameters                                        |                                                          |                                                               |     |
| Save parameters                                           |                                                          |                                                               |     |

#### 5.2.2.3, Light source setting

Control all fill lights to control the opening and closing of four sets of fill lights, adjust the brightness of each group (1-24), 24 is the maximum brightness; select the corresponding lights, fill in the corresponding number in the light intensity setting, and click Save setting.

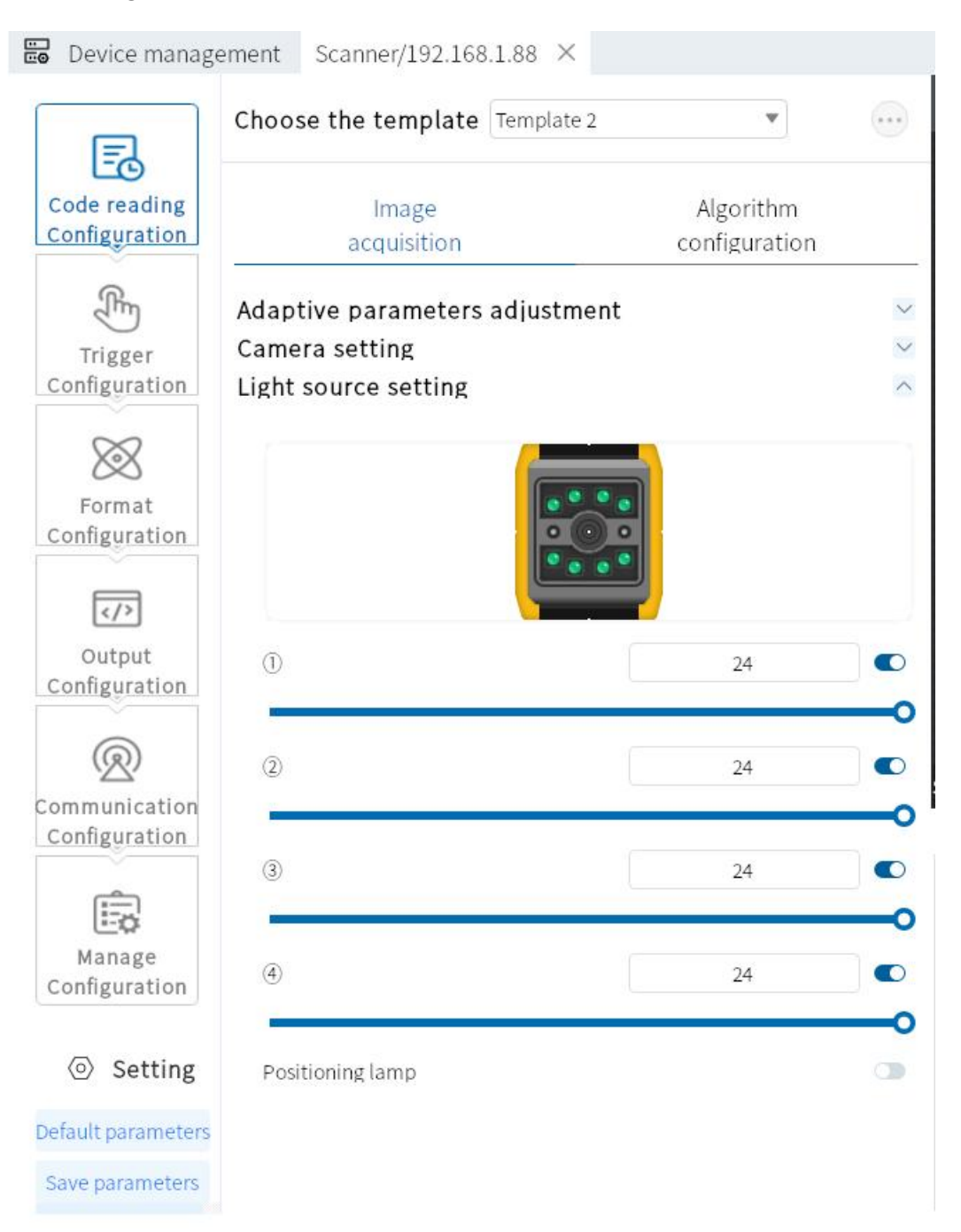

#### 5.3 The algorithm configuration

The device can set the relevant parameters of the reading algorithm through the "Algorithm configuration" module.

#### 5.3.1 Read code type

At present, the code reading equipment supports two types of one-dimensional code and QR code. Check the code system of the bar code, which can be selected.

As shown in the figure below, then the algorithm configuration interface displays the selected code system. The more code system is selected, the time it takes for the algorithm to process each picture will increase. It is suggested to choose the corresponding code system according to the actual requirements to achieve the best effect.

| E                             | Choose the template Templ       | ate 2 💌                    |      |
|-------------------------------|---------------------------------|----------------------------|------|
| Code reading<br>Configuration | Image<br>acquisition            | Algorithm<br>configuratior | ı    |
| F                             | Type of code reading            |                            | ^    |
| Trigger                       | One-dimensional code            |                            |      |
| comguration                   | CODE128                         |                            |      |
| $\sim$                        | CODE39                          |                            |      |
| $\sim$                        | CODE93                          |                            |      |
| Format                        | Interleaved 2 of 5              |                            |      |
| Configuration                 | EAN13                           |                            |      |
|                               | EAN8                            |                            |      |
|                               | PharmaCode                      |                            |      |
| Output<br>Configuration       | 🔽 QR code                       |                            |      |
| <u> </u>                      | QR                              |                            |      |
| ( <u>R</u> )                  | DM                              |                            |      |
| ommunication<br>Configuration | Algorithm parameters            |                            | ^    |
| <u> </u>                      | Algorithm time limit            | 2000                       | ms   |
|                               | Image Preprocess                |                            | Turn |
| Manage<br>Configuration       | Algorithm type                  | Expert Mode                | •    |
|                               | ISO code based rating standards | ISO1541x                   | •    |
| Setting                       | 1D/2D Barcode Configuration     | QR code                    | •    |
| efault parameters             | Polarity                        | Compatibility Mode         | v    |
|                               | 100                             |                            |      |

#### 5.3.2 Algorithm parameters

Set the decoding parameters of one-dimensional QR code.

• Polarity: used to represent the bar code and background color, the parameters
can be set to be white background black code and black background white code and compatible mode.

• Edge type: the parameter can be set as continuous code, discrete code and compatible mode.

Note: the continuous or discrete code to see whether the minimum cell of the code is connected together, connected together is the continuous code, separated for the discrete code.

- Mirror mode: used to distinguish whether the code is a mirror state, can set the parameters as mirror, non-mirror and compatible mode.
- QR distortion: used to determine whether the QR code has a distortion phenomenon, the parameters can be set as distortion, non-distortion and compatibility mode.
- DM code type: used to distinguish the DM code type, the parameters can be set as square, rectangle and compatible mode.
- Operation mode: select the mode for decoding, different modes have different time consumption and results, parameters can be set as top speed mode, ordinary mode and expert mode.
- Number of one-dimensional codes: the maximum number of output one-dimensional codes.
- Number of QR codes: the maximum number of QR codes used to output the QR codes.

#### Smart Reader RCD-Al100-X series operation manual

# **AKUSENSE**

|                               | Choose the template Templat      | te 2  | •                         |            |
|-------------------------------|----------------------------------|-------|---------------------------|------------|
| Code reading<br>Configuration | Image<br>acquisition             |       | Algorithm<br>configuratio | 'n         |
| Trigger                       | ✓ QR<br>✓ DM                     |       |                           |            |
| configuration                 | Algorithm parameters             |       |                           | ~          |
| $\bigotimes$                  | Algorithm time limit             | 200   | 00                        | ms         |
| Format                        | Image Preprocess                 |       |                           | 💿 Turn     |
| Configuration                 | Algorithm type                   | Ex    | pert Mode                 | •          |
| (1)                           | ISO code based rating standards  | IS    | 01541x                    | •          |
| Output                        | 1D/2D Barcode Configuration      | O     | ne-dimensional code       | •          |
| Configuration                 | Polarity                         |       | Compatibility Mode        | •          |
| Ø                             | Application Mode                 |       | Normal Mode               | •          |
| Communication                 | Code39 check                     |       | Off                       | •          |
| Configuration                 | 1D Code Number                   |       | 1                         |            |
| Ē                             | One-dimensional coding system ra | ating | Off                       | •          |
| Manage<br>Configuration       | Code based rating                |       |                           | ~          |
|                               | ROI setting under the decod      | ing a | algorithm 🔍 Tu            | ırn on 🛛 🔨 |
| Setting                       | Draw ROI manually                |       |                           | Draw       |
| Default parameters            | Add multiple ROI in a batch      |       |                           | Draw       |
| Save parameters               | Clear all ROI                    |       |                           | Clear      |

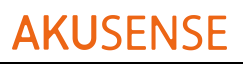

| E                             | Choose the template Template    | te 2 💌                  |        |
|-------------------------------|---------------------------------|-------------------------|--------|
| Code reading<br>Configuration | Image<br>acquisition            | Algorithm configuration |        |
| Trigger<br>Configuration      | QR<br>V DM                      |                         |        |
| comguation                    | Algorithm parameters            |                         | ^      |
| $\bigotimes$                  | Algorithm time limit            | 2000                    | ms     |
| Format                        | Image Preprocess                | (                       | D Turn |
| conngulation                  | Algorithm type                  | Expert Mode             | •      |
|                               | ISO code based rating standards | ISO1541x                | v      |
| Output                        | 1D/2D Barcode Configuration     | QR code                 | •      |
| comgulation                   | Polarity                        | Compatibility Mode      | T      |
| R                             | Mirror Mode                     | Compatibility Mode      | ¥      |
| Communication                 | Application Mode                | Normal Mode             | •      |
| Configuration                 | QR Distortion                   | Turn on                 | •      |
|                               | QRVersion                       | Close                   | •      |
| Manage                        | Edge Type                       | Compatibility Mode      | ×      |
| Configuration                 | DM Type                         | Compatibility Mode      | •      |
| Setting                       | DMVersion_1                     | Close                   | •      |
| Default parameters            | 2D Code Number                  | 2                       |        |
| belault parameters            | QR mode                         | Model2                  | •      |
| Save parameters               |                                 |                         |        |

## 5.3.3 The ROI setting of the decoding algorithm

The algorithm ROI can only identify the selected regions of interest of the device, and other areas do not do algorithm processing to improve the reading efficiency. The device may set up a number of algorithm ROI areas and output the barcode results from small to large order according to the number of the algorithm ROI regions where the barcode is located. The output rules are as follows: 1, bar code 2, bar code 3, bar code 4, barcode. If the barcode is not identified in the ROI area of an algorithm, the barcode information in the corresponding area is changed to the set noread character. Currently, it supports manual and batch addition of 2 algorithm ROI drawing methods, and supports all ROI.

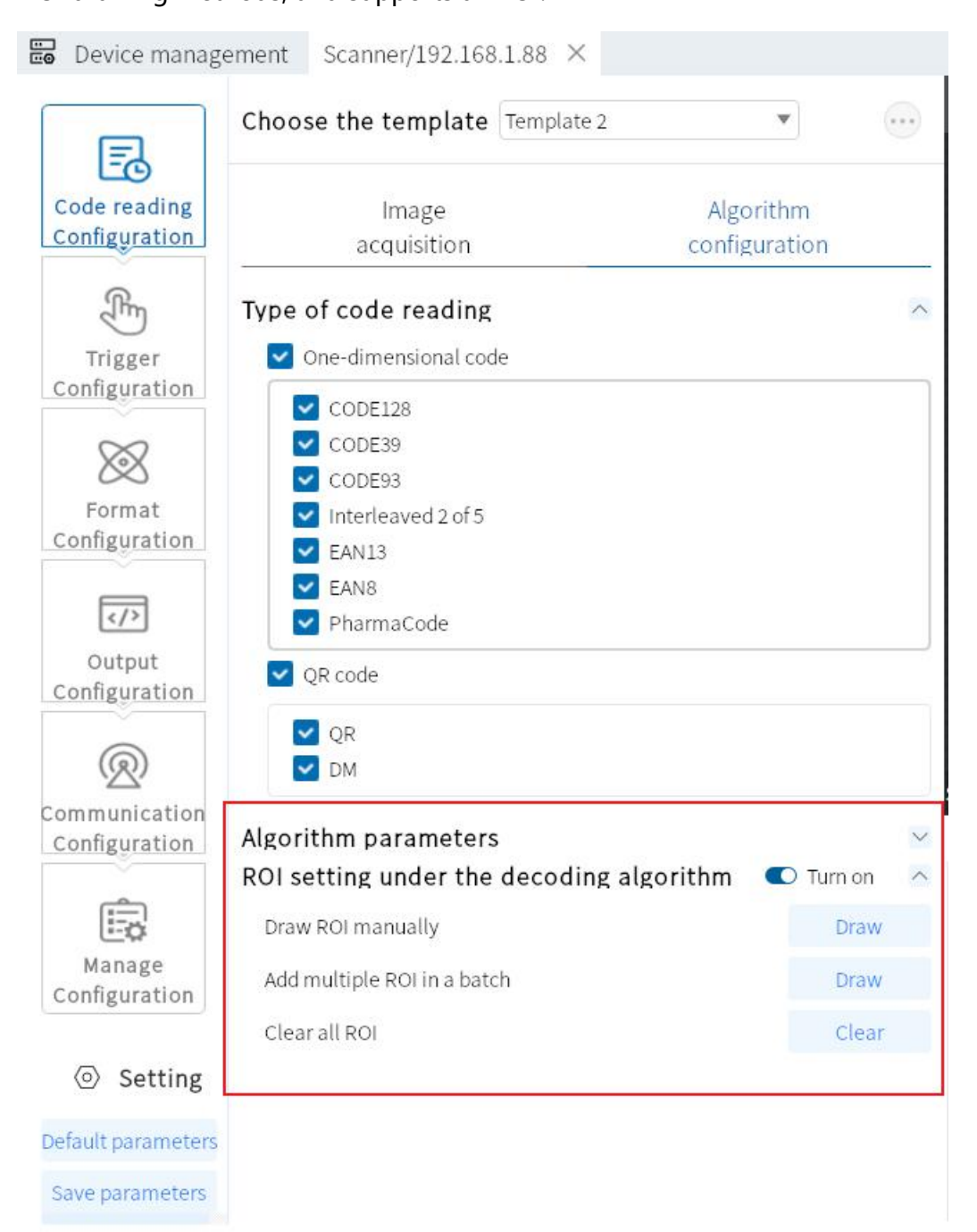

#### 5.3.4 Manual draw of the ROI

Click Set to enter the manual set ROI mode, you can drag to set the ROI size according to the requirements (the ROI size can be set through the center point X / Y, width and height fine), the box selection area is the area of interest of the algorithm.

① Center X: Center point X coordinate of the ROI box.

② Center Y: Center point Y coordinate of the ROI box.

③ Width: the number of pixels in the ROI horizontal direction.

④ Height: the number of pixels in the ROI vertical direction.

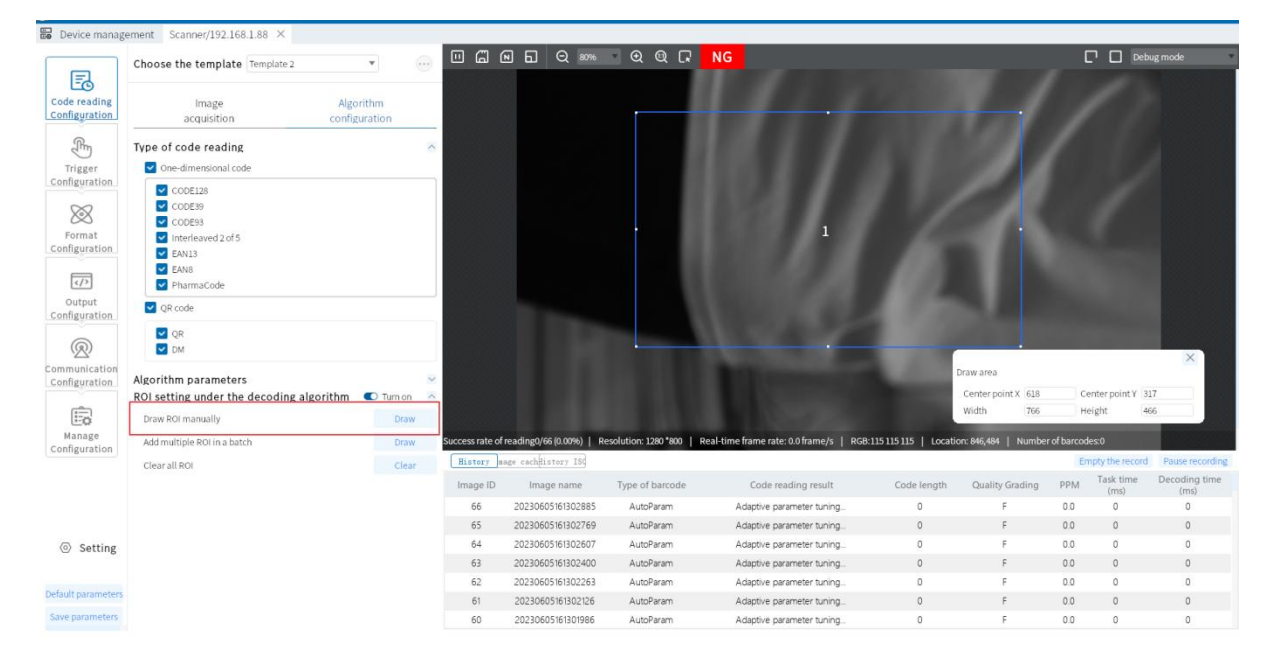

### 5.3.5 Batch-added ROI (checkerboard)

Used to batch-plot the ROI.

① Drawing area: center X: batch setting of area center point X coordinate, center Y: batch setting of area center point Y coordinate, height: the number of pixels in the vertical

direction of the batch set area, width: the number of pixels in the horizontal direction of the batch set area (default is the maximum number of pixels).

② Spacing setting: ROI spacing between rows and rows; column spacing: spacing between ROU columns.

③ ROI number (row \* column): Batch sets the number of rows and columns of the ROI (the maximum value is dynamically adjusted according to the drawing local size and row / column spacing size).

|                                | Choose the template Template 2                                                    | •                       |                 |                       | • • • F                   | NG                                                      |                           |                       |                  | ug mode         |
|--------------------------------|-----------------------------------------------------------------------------------|-------------------------|-----------------|-----------------------|---------------------------|---------------------------------------------------------|---------------------------|-----------------------|------------------|-----------------|
| Code reading<br>Configuration  | Image<br>acquisition                                                              | Algorithm configuration |                 |                       |                           |                                                         |                           |                       |                  |                 |
| Trigger                        | Type of code reading                                                              |                         | ^               |                       |                           | Draw area                                               |                           | ×                     |                  |                 |
| Configuration<br>Software      | CODE128<br>CODE39<br>CODE33<br>CODE33                                             |                         |                 |                       |                           | Center point X 628<br>Width 779<br>Spacing setting      | Center point Y<br>Height  | 361<br>408            |                  |                 |
| Configuration                  | <ul> <li>EAN13</li> <li>EAN8</li> <li>PharmaCode</li> </ul>                       |                         |                 |                       |                           | Row spacing (0<br>*Ronge: 0-1<br>Row and column setting | Column spacing<br>'Range: | 0-119                 |                  |                 |
| Output<br>Configuration        | QR code                                                                           |                         |                 |                       |                           | Number of rows 4<br>'Range: 1~4                         | Number of colum           | nns 3<br>1-7          |                  |                 |
| R                              | DM                                                                                |                         |                 |                       |                           |                                                         | Generate                  | Connem                |                  |                 |
| Communication<br>Configuration | Algorithm parameters<br>ROI setting under the decoding algor<br>Draw ROI manually | ithm 🔹 Turn on Draw     | ~               |                       |                           |                                                         |                           |                       |                  |                 |
| Manage<br>Configuration        | Add multiple ROI in a batch                                                       | Draw                    | Success rate of | freading0/132(0.00%)  | Resolution: 1280 *800   R | eal-time frame rate: 0.0 frame/s   RGB                  | 23 23 23   Location       | n: 820,551   Number o | f barcodes:0     |                 |
|                                | Clear all ROI                                                                     | Clear                   | History         | sage cachflistory ISS |                           |                                                         |                           |                       | Empty the record | Pause recording |
|                                |                                                                                   |                         | Image ID        | Image name            | Type of barcode           | Code reading result                                     | Code length               | Quality Grading       | PPM (ms)         | (ms)            |
|                                |                                                                                   |                         | 132             | 20230605161446848     | AutoParam                 | Adaptive parameter tuning                               | 0                         | F                     | 0.0 0            | 0               |
|                                |                                                                                   |                         | 131             | 20230605161446732     | AutoParam                 | Adaptive parameter tuning                               | 0                         | F                     | 00 0             | 0               |
| Setting                        |                                                                                   |                         | 130             | 20230605161446595     | AutoParam                 | Adaptive parameter tuning                               | 0                         | -                     | 0.0 0            | 0               |
|                                |                                                                                   |                         | 12.9            | 20230605161446301     | AutoParam                 | Adaptive parameter tuning                               | 0                         | F                     | 0.0 0            | 0               |
| Default parameters             |                                                                                   |                         | 127             | 20230605161446164     | AutoParam                 | Adaptive parameter tuning                               | 0                         | F                     | 00 0             | 0               |
| Save parameters                |                                                                                   |                         | 126             | 20230605161446028     | AutoParam                 | Adaptive parameter tuning                               | 0                         | F                     | 0.0 0            | 0               |

④ Generation: Determine the above settings.

# 5.3.6 Clear all of the ROI

Used to clear all of the current ROIs.

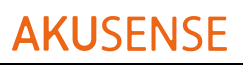

| E                              | Choose the template        | Template 2    | *                       |          |        |
|--------------------------------|----------------------------|---------------|-------------------------|----------|--------|
| Code reading<br>Configuration  | Image<br>acquisition       |               | Algorithi<br>configurat | n<br>ion |        |
| E                              | Type of code reading       |               |                         |          | ^      |
| Trigger<br>Configuration       | One-dimensional coc        | le            |                         |          |        |
| $\otimes$                      | CODE128                    |               |                         |          |        |
| Format<br>Configuration        | Interleaved 2 of 5         |               |                         |          |        |
|                                | EANS<br>EANS<br>PharmaCode |               |                         |          |        |
| Output<br>Configuration        | QR code                    |               |                         |          |        |
| R                              | QR<br>M                    |               |                         |          |        |
| Communication<br>Configuration | Algorithm parameters       | 5             |                         |          | $\sim$ |
| _                              | ROI setting under the      | decoding algo | orithm 🔍                | Turn on  | ^      |
|                                | Draw ROI manually          |               |                         | Draw     |        |
| Manage<br>Configuration        | Add multiple ROI in a bate | ch            |                         | Draw     |        |
|                                | Clear all ROI              |               |                         | Clear    |        |

Setting

Default parameters

Save parameters

# 5.4 Trigger the configuration

The trigger types include Continuous Trigger, IO Trigger, Software Trigger, Network Trigger, and Serial Port Trigger.

| Continuous trigger<br>Code reading<br>Configuration<br>Continuous trigger<br>IO trigger<br>Software trigger<br>Network trigger<br>Serial port trigger<br>Networking host<br>Networking slave<br>Networking slave |  |
|----------------------------------------------------------------------------------------------------|--|
| IO trigger<br>Software trigger<br>Software trigger<br>Network trigger<br>Serial port trigger<br>Networking host<br>Networking slave                                                                              |  |
| Configuration<br>Software trigger<br>Network trigger<br>Serial port trigger<br>Networking host<br>Networking slave<br>Networking slave                                                                           |  |
| Network trigger   Serial port trigger   Serial port trigger   Networking host   Networking slave                                                                                                    |  |
| Serial port trigger<br>Networking host<br>Networking slave<br>Networking slave                                                                                                    |  |
| Trigger         Configuration         Networking host         Networking slave         Format         Configuration                                                                                              |  |
| Networking slave                                                                                                    |  |
| Format<br>Configuration                                                                                                    |  |
| Format<br>Configuration                                                                                                    |  |
| Configuration                                                                                                    |  |
|                                                                                                    |  |
|                                                                                                    |  |
| Output                                                                                                    |  |
| Output                                                                                                    |  |
| Configuration                                                                                                    |  |
|                                                                                                    |  |
|                                                                                                    |  |
| Configuration                                                                                                    |  |
|                                                                                                    |  |
|                                                                                                    |  |
| Manage                                                                                                    |  |
| Configuration                                                                                                    |  |
|                                                                                                    |  |
|                                                                                                    |  |
|                                                                                                    |  |
|                                                                                                    |  |
| Setting                                                                                                    |  |
|                                                                                                    |  |
|                                                                                                    |  |
| Default parameters                                                                                                    |  |
| Save parameters                                                                                                    |  |

#### The trigger type is as follows

## **5.4.1 Continuous trigger**

The continuous trigger indicates that the reader continuously triggers the pictures.

#### 5.4.2 IO Trigger

The IO trigger indicates that the reader takes the trigger photo after receiving the signal. This trigger mode requires set after selecting Single (External) mode.

Task timeout: Set the maximum task time for a single trigger. When the trigger is turned on, and the timeout time is not closed, the forced closure is performed. Default 9999, setting range of 10-9999.

### 5.4.2.1 Start to trigger

Open and close the start-triggered selection page.

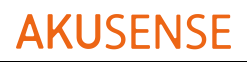

|                               | Trigger type IO trigger                                                                                  |                       | ¥     |
|-------------------------------|----------------------------------------------------------------------------------------------------|-----------------------|-------|
| Code reading<br>Configuration | IO trigger<br>Task timeout                                                                               | ✓ Timeout enable 9999 | ms    |
| Trigger<br>Configuration      | <ul> <li>The task time is fixed to a timeout tim</li> <li>Multiple Barcode termination Enable</li> </ul> | 1                     | Codes |
| $\otimes$                     | Image collection mode                                                                                    | Cache Mode            | ¥     |
| Format<br>Configuration       | Maximum number of images                                                                                 | 100                   |       |
|                               | get image frequency                                                                                      | 1 out of 1            | ٣     |
| Output<br>Configuration       | IO anti shake time                                                                                       | 2000                  | us    |
| Q                             | Trigger starts                                                                                           |                       | 4     |
| Communication                 | Delay trigger                                                                                            | 0                     | ms    |
| coniguration                  | Trigger signal Line0                                                                                     |                       | •     |
| Manage                        | Trigger form Rising edge                                                                                 |                       |       |
| Configuration                 | Trigger ends                                                                                             |                       |       |
|                               | Delay trigger                                                                                            | 0                     | ] ms  |
|                               | Trigger signal Line0                                                                                     |                       | •     |
| Setting                       | Trigger form Falling edge                                                                                |                       | •     |
| Default parameters            |                                                                                                    |                       |       |
| Save parameters               |                                                                                                    |                       |       |

### 5.4.2.2. End of the trigger

Open and close the termination trigger selection page.

• Delay trigger: the time set by the trigger delay on the start trigger page

indicates the trigger signal. The reading is stopped at the time set when the

trigger delay on the termination trigger page indicates the termination trigger signal. The default is to 0ms. Set the range of 0ms-9999ms.

• Trigger signal: the trigger signals under the start trigger page are divided into "Line0" and "Line1", corresponding to the hardware trigger inputs IN 0 and IN 1 respectively; the trigger signals under the termination trigger page are divided into "Lin0" and "Line1", and the trigger inputs of the hardware are IN 0 and IN 1 respectively.

# **AKUSENSE**

|                                | Trigger type               | IO trigger                  |                        | •        |  |
|--------------------------------|----------------------------|-----------------------------|------------------------|----------|--|
| Code reading<br>Configuration  | IO trigger<br>Task timeout | e is fixed to a timeout tim | ✓ Timeout enable<br>ne | 9999 ms  |  |
| Trigger<br>Configuration       | 🗌 Multiple Bard            | code termination Enable     | 1                      | Codes    |  |
| $\otimes$                      | Image collection           | n mode                      | Cache Mode             | •        |  |
| Format<br>Configuration        | Maximum number of images   |                             | 100                    |          |  |
|                                | get image freque           | ency                        | 1 out of 1             |          |  |
| Output<br>Configuration        | IO anti shake tim          | ne                          | 2000                   | us       |  |
| Communication<br>Configuration | Trigger start              | s                           | 0                      | ms       |  |
| Manage                         | Trigger form               | Rising edge                 |                        | •        |  |
| Configuration                  | Trigger ends               |                             |                        |          |  |
|                                | Delay trigger              |                             | 0                      | ms       |  |
|                                | Trigger signal             | Line0                       |                        | <b>*</b> |  |
| Setting                        | Trigger form               | Line1                       |                        |          |  |
| Default parameters             |                            |                             |                        |          |  |
| Save parameters                |                            |                             |                        |          |  |

• Trigger form: The trigger form under the start trigger page is divided into

"rising edge" and "falling edge". The up edge indicates when the reader receives the up signal and starts reading; the down edge starts reading when the reader receives the down signal. The trigger form under the termination trigger page is divided into "rising edge" and "falling edge". The up edge means that the reader receives the up edge signal and the reader receives the down edge signal.

# **AKUSENSE**

|                               | Trigger type              | IO trigger                  |                  | •       |
|-------------------------------|---------------------------|-----------------------------|------------------|---------|
| Code reading<br>Configuration | IO trigger<br>Tasktimeout |                             | ✓ Timeout enable | 9999 ms |
| E.                            | 🗌 The task tim            | e is fixed to a timeout tim | ie               |         |
| Trigger<br>Configuration      | 🗌 Multiple Bar            | code termination Enable     | 1                | Codes   |
| $\otimes$                     | Image collectio           | n mode                      | Cache Mode       | ٣       |
| Format<br>Configuration       | Maximum number of images  |                             | 100              |         |
|                               | get image frequ           | ency                        | 1 out of 1       | •       |
| Output<br>Configuration       | IO anti shake tin         | ne                          | 2000             | us      |
| Ø                             | Trigger start             | s                           |                  |         |
| Communication                 | Delay trigger             |                             | 0                | ms      |
| configuration                 | Trigger signal            | Line0                       |                  | *       |
| Manage                        | Trigger form              | Rising edge                 |                  | •       |
| Configuration                 | Trigger ends              | i                           |                  |         |
|                               | Delay trigger             |                             | 0                | ms      |
|                               | Trigger signal            | Line0                       |                  | •       |
| Setting                       | Trigger form              | Falling edge                |                  | •       |
|                               |                           | Rising edge                 |                  |         |
| Default parameters            |                           | Falling edge                |                  |         |
| Save parameters               |                           |                             |                  |         |

### 5.4.3 Software trigger

By clicking the "software trigger" content, the reader can trigger photos.

#### 5.4.4 Network Trigger

Set the maximum task time for a single trigger.

When the trigger is turned on, and the timeout time is not closed, the forced closure

is performed. Set range 10-9999; maximum number of pictures range from 1-100.

# 5.5 Format configuration

The format configuration contains two plates: "Data Filter" and "Data Processing",

which can set the filter rules and output data of the device.

|                                                         | Configuration of format                                                        |        |
|---------------------------------------------------------|--------------------------------------------------------------------------------|--------|
| Code reading<br>Configuration                           | Data filtering<br>Data processing                                              | ~<br>~ |
| Trigger<br>Configuration                                | Host networking data proce<br>Duplicate barcode filtering<br>Add device number | Close  |
| Format<br>Configuration                                 | Networking separator                                                           |        |
| Output<br>Configuration                                 |                                                                                |        |
| Communication<br>Configuration                          |                                                                                |        |
| Manage<br>Configuration                                 |                                                                                |        |
|                                                         |                                                                                |        |
| <ul> <li>Setting</li> <li>Default parameters</li> </ul> |                                                                                |        |
| Save parameters                                         |                                                                                |        |

# 5.5.1 Data Filtering

Data filtering can be read by the device according to the set rules.

• Duplicate time filtering: when this function is enabled, the repeat code is not output during the set time; (30-30000)

Ex: When set to within 500ms, the code content is 123452. If it runs for many times within 500ms, the result value is output once;

• Read quantity filtering: when this function is enabled, if the same reading number exceeds the set value, it is not output; (1-100)

Ex: when set to 3, when the code content is 123452, the output number of 123452 can not exceed 3 times;

• Barcode length limit: when this function is enabled, only the code within the limit

range is output;

• Specify the beginning: When the function is enabled, only the specified beginning

code (can have multiple beginning);

• Specify the end: When this function is enabled, only the code with the specified

end (can have multiple endings);

• Must include: when this function is enabled, the output meets the code that

contains the set content (there can be multiple contents);

- Can not include: When this function is enabled, the output meets the code that does not contain the set content (can have multiple not included);
- Character digit offset: output from setting the bit (ex, code: 1232334, set to 3, code output information 2334);
- Output character requirements: full numbers: output numbers, letters: output letters, numbers or letters;

• Bar code verification: input the target character information to verify whether the above filtering conditions are met. Do not display without input, OK / NG, OK when the filtering conditions are met, and NG if it is not satisfied.

|                         | Configuration of format        |        |              |
|-------------------------|--------------------------------|--------|--------------|
|                         | Data filtering                 |        | ~            |
| Configuration           | Filtering of repeated time     |        | ~            |
| Ē                       | Filtering of Close             |        | ~            |
| Trigger                 | Duplicate barcode filtering    | Close  |              |
|                         | Filter Ignore NG 💿 Close       |        |              |
| $\boxtimes$             | Barcode Filtered by Number     | Close  | ~            |
| Format<br>Configuration | Character Close                |        | $\sim$       |
|                         | Barcode length 💿 Close         |        | ~            |
| Output<br>Configuration | Specify The beginning          |        | $\sim$       |
| R                       | Specify Close                  |        | $\sim$       |
| Communication           | Must contain 🔘 Close           |        | $\sim$       |
| Configuration           | Cannot contain 🕥 Close         |        | $\sim$       |
|                         | Character<br>requirement Close |        | $\checkmark$ |
| Manage<br>Configuration | Barcode<br>verification        |        |              |
|                         | Data processing                |        | $\sim$       |
|                         | Host networking data proce     | essing | ~            |
|                         | Duplicate barcode filtering    | Close  |              |
| Setting                 | Add device number              | Close  |              |
|                         | Networking separator           |        |              |
| Default parameters      |                                |        |              |
| Save parameters         |                                |        |              |

## 5.5.2 Data processing

The data processing section can set the barcode results output by the device. With

different communication protocols selected, the specific parameters are different.

• Sort method: sort the code system output results, support multiple sorting rules:

① Bar code length ascending order: according to the barcode content length from small to large sorting.

② Bar code length in descending order: according to the content length of the bar code from large to small sorting.

③ Bar code type ascending sequence: one-dimensional code: code39,93,128, ITF 25, EAN; QR code: QR / DM.

④ Bar code type in descending order: QR code: DM / QR, 1 D code: EAN, ITF 2 / 5, code128,93,39.

Note: The subsequent new code system is arranged in sequential order according to the above combination.

⑤ ROI ascending sequence: according to the set ROI number from small to large sorting.

6 ROI descending order: according to the set ROI number.

⑦ Bar code center X liter / descending order: according to the code center X position from small to large sorting (descending order and vice versa).

**(B)** Bar code center Y ascending / descending order: according to the code center Y position from small to large sorting (descending order and vice versa).

③ Bar code position ascending / descending order: according to X from small to large, Y from small to large order (descending order and vice versa).

|                                     | Configuration of fo                                                    | rmat      |                                                 |                      |
|-------------------------------------|------------------------------------------------------------------------|-----------|-------------------------------------------------|----------------------|
| Code reading<br>Configuration       | Data filtering<br>Data processing                                      |           |                                                 | ~                    |
| Ē                                   | Sorting<br>order                                                       | Baro      | ode length ascending                            | order 🔻              |
| Trigger<br>Configuration            | Barcode<br>separator                                                   | Bar       | code length descendi                            | ng order             |
| XX                                  | Data template<br>Output starts                                         | Bard      | code type in ascendin<br>code type in descendi  | g order              |
| Format                              | Output ends                                                            | Baro      | code center X in ascer                          | nding or             |
|                                     | Barcode<br>content                                                     | Bard      | code center X in desc<br>code center Y in ascer | ending o<br>nding or |
| Output                              | Vertex<br>coordinates                                                  | Bar       | code center Y in desce                          | ending o             |
| Configuration                       | {code_content}                                                         | Bard      | code location in ascer                          | ending or            |
| ©<br>Communication<br>Configuration |                                                                        |           |                                                 |                      |
| Manage<br>Configuration             |                                                                        |           |                                                 | Qualified            |
|                                     | No code<br>displayed in ROI<br>Decoding failed to<br>output characters |           | Close                                           |                      |
| Setting                             | Output Length                                                          | Close     | ▼ 24                                            |                      |
|                                     | Host networking da                                                     | ata proce | ssing                                           | ~                    |
| Default parameters                  | Duplicate barcode                                                      | filtering | Close                                           |                      |
| Save parameters                     | Add device number                                                      |           | Close                                           |                      |

Bar code divider, semicolon (;), comma (,), slash (/), backslash (\), underline (\_),
 middash (-).

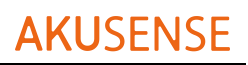

|                                | Configuration of for                                                       | rmat                      |                                                            |              |
|--------------------------------|----------------------------------------------------------------------------|---------------------------|------------------------------------------------------------|--------------|
| Code reading<br>Configuration  | Data filtering<br>Data processing                                          |                           |                                                            | ~            |
| Trigger<br>Configuration       | Sorting<br>order<br>Barcode<br>separator<br>Data template<br>Output starts | Barc<br>Sem<br>Sen<br>Cor | ode length ascenc<br>iicolon (;)<br>nicolon (;)<br>nma (,) | ling order 🔹 |
| Format<br>Configuration        | Output ends Barcode                                                        | Bac                       | sn (/)<br>kslash (\)<br>lerscore (_)                       |              |
| Output<br>Configuration        | content<br>Vertex<br>coordinates<br>{code_content}                         | Unc<br>Nor<br>\r          | derline (-)<br>ne                                          | ]            |
| Communication<br>Configuration |                                                                            | \r\n                      | <u>.</u>                                                   |              |
| Manage<br>Configuration        |                                                                            |                           |                                                            | Qualified    |
|                                | No code<br>displayed in ROI<br>Decoding failed to<br>output characters     |                           | Close                                                      |              |
| Setting                        | Output Length                                                              | Close                     | ▼ 24                                                       |              |
|                                | Host networking da                                                         | ata proces                | ssing                                                      | ~            |
| Default parameters             | Duplicate barcode                                                          | filtering                 | 🕥 Close                                                    |              |
| Save parameters                | Add device number                                                          |                           | Close                                                      |              |

#### • Data template

Used to process and edit the data.

• Output starts

It includes bar code content, bar code type, bar code Angle, vertex coordinates, quality level, ROI serial number, PPM, time, and return change.

| Code reading             | Data filtering<br>Data processing                                                         |                                | ~                |
|--------------------------|-------------------------------------------------------------------------------------------|--------------------------------|------------------|
| Trigger<br>Configuration | Sorting<br>order<br>Barcode<br>separator<br>Data template<br>Output starts<br>Output ends | Barcode length ascending order |                  |
|                          | Barcode<br>content<br>Vertex                                                              | Type of<br>barcode<br>Text     | Barcode<br>angle |
| Output                   | coordinates                                                                               | input                          | ROI No.          |
| onfiguration             | РРМ                                                                                       | Time                           | Barcode Quality  |
| Q                        | New line                                                                                  | Enter                          | Wrap             |
| mmunication              | Hexadecimal input                                                                         | Barcode quantity               | Code length      |
| onfiguration             | Collapse 🔺                                                                                |                                |                  |
| Manage<br>configuration  | {code_content}                                                                            |                                |                  |
| Setting                  | No code<br>displayed in ROI                                                               | Close                          | Qualifie         |
| Data management          |                                                                                           |                                |                  |

#### • Output end

Contains text input, output begins, and output ends.

1 Text input: an input for custom characters.

- ② Output Start / End: custom settings for start and end.
- ③ Preview content: Preview of editing content.
- ROI without read completion

No recognition code in the ROI area, and the output read code failed to associate

characters.

• Output failed character

Used to define read failure characters.

#### 5.6 Output configuration

The continuous output time is 0~9999ms, divided into 3 output.

#### 5.6.1 OUT settings

The OUT setting can control three sets of different output control, divided into "OUTLINE1", "OUTLINE2" and "OUTLINE3" corresponding to the hardware trigger output "OUT 0", "OUT 1" and "OUT 2" respectively.

①OUTLINE1: You can select "OK", "Read code failure", "abnormal" three states."OK" indicates the read success output signal; "read failure" means the read failure output signal; "abnormal" indicates the device self-test abnormal condition output signal. ②OUTLINE2: You can select "OK", "Read code failure", "abnormal" three states."OK"

indicates the read success output signal; "read failure" means the read failure output signal; "abnormal" indicates the device self-test abnormal condition output signal.

③OUTLINE3: You can select "OK", "Read code failure", "abnormal" three states."OK" indicates the read success output signal; "read failure" means the read failure output signal; "abnormal" indicates the device self-test abnormal condition output signal.
④ Output duration: the duration of the output signal, the default is 9ms, range 0-9999ms.

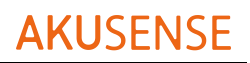

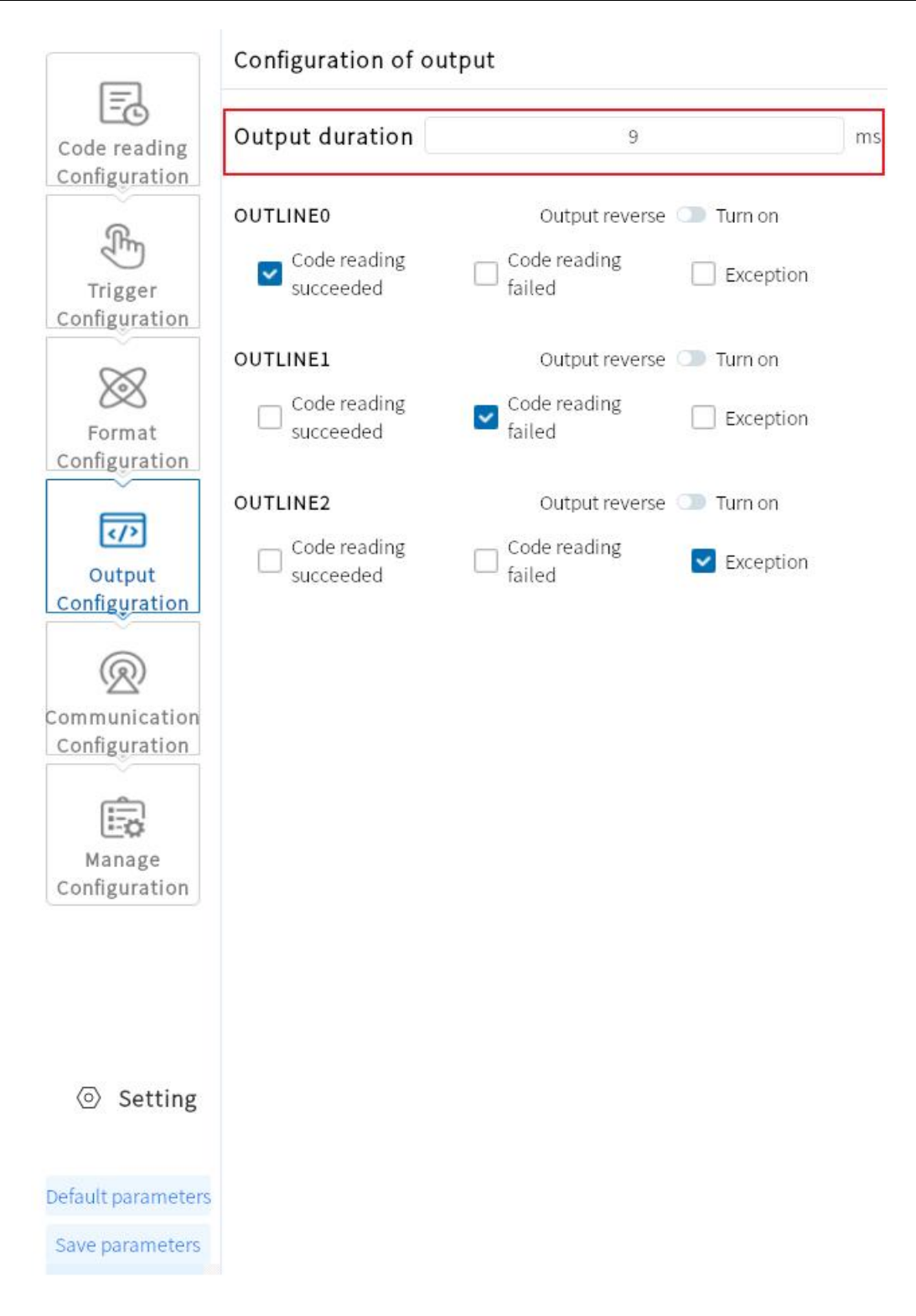

#### 5.7 Communication configuration

The "Communication Configuration" section includes TCP and serial port to set the

communication protocol required for selecting the data transmission, which is related

to the operation mode of the device.

### 5.7.1 Using the TCP Server protocol

Generally is the common TCP protocol communication, code scanner as Server end.

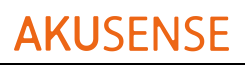

|                               | Configuration of communica      | tion TCP      | v      |
|-------------------------------|---------------------------------|---------------|--------|
| Ē                             | ✓ Use the TCPServer protocol    |               | ^      |
| Code reading<br>Configuration | IP address                      | 192,168,1.88  |        |
| <u>An</u>                     | Subnet mask                     | 255.255.255.0 |        |
| Trigger<br>Configuration      | TCP port                        | 15000         |        |
| $\otimes$                     | Heartbeat identifier:           | online        |        |
| Format<br>Configuration       | Use the ModbusTCP proto         | ocol          | ~      |
|                               | 🗌 Byte exchan 📄 State machin    | ie mode       |        |
| Output                        | Modbus service port             | 502           |        |
| Configuration                 | Device station No.              | 1             |        |
| @                             | Transmission address            | 10            |        |
| Communication                 | Length of transmission data bit | 10            |        |
| Configuration                 | Trigger address                 |               |        |
| 1.                            | Length of trigger data bit      | 10            |        |
| Manage                        | $\Box$ Use the MC protocol      |               | $\sim$ |
| Configuration                 | Use TCPClient                   |               | $\sim$ |
|                               | Use EtherNet/IP protocol        |               | $\sim$ |
|                               | Use Profinet                    |               | $\sim$ |
|                               | □ use fins                      |               | $\sim$ |
| <ul><li>⊘ Setting</li></ul>   |                                 |               |        |
| Default parameters            |                                 |               |        |
| Save parameters               |                                 |               |        |

## 5.7.2 Using the ModbusTcp protocol

In addition to the TCPServer, you can also choose the ModbusTcp protocol, which needs to configure the Modbus service IP and the Modbus service port respectively.

- Service IP: Connect to the IP address of the corresponding device.
- Service port: to connect to the port number of the corresponding device.
- Equipment station number: the station number connecting the corresponding equipment.
- Transfer address: the address where the PLC transfer data.
- Transfer data bit length: the length of the data bytes.
- Trigger address: the PLC address required to trigger the camera.
- Trigger data bit length: the length of the required data bit to trigger.

# **AKUSENSE**

|                                | Configuration of communication  | tion TCP | ¥            |
|--------------------------------|---------------------------------|----------|--------------|
| Ē                              | Use the TCPServer protocol      |          | ~            |
| Code reading<br>Configuration  | ✓ Use the ModbusTCP proto       | ~        |              |
| (fm                            | C Server Client                 | e mode   |              |
| Trigger                        | Modbus service port             | 502      |              |
| Computation                    | Device station No.              | 1        | )            |
| $\otimes$                      | Transmission address            | 10       |              |
| Format                         | Length of transmission data bit | 10       | )            |
| Configuration                  | Trigger address                 | 0        |              |
|                                | Length of trigger data bit      | 10       |              |
| Output<br>Configuration        | Use the MC protocol             |          | ~            |
|                                | Use TCPClient                   |          | $\sim$       |
| R                              | Use EtherNet/IP protocol        |          | $\checkmark$ |
| Communication<br>Configuration | Use Profinet                    |          | ~            |
| Manage<br>Configuration        |                                 |          |              |
| <ul> <li>Setting</li> </ul>    |                                 |          |              |
|                                |                                 |          |              |
| Default parameters             |                                 |          |              |
| Save parameters                |                                 |          |              |

### 5.7.3 Using the MC protocol

The MC protocol requires a separate configuration of the MC service IP, the MC

service port, etc.

- Service IP: Connect to the IP address of the corresponding device.
- Service port: to connect to the port number of the corresponding device.
- Equipment station number: the station number connecting the corresponding equipment.
- Device network number: the network number connected to the corresponding device.
- Transfer address: the address where the PLC transfer data.
- Transfer data bit length: the length of the data bytes.

# **AKU**SENSE

|                          | Configuration of communica      | tion TCP 🔹 |
|--------------------------|---------------------------------|------------|
| Ē                        | Use the TCPServer protoc        | col 🗸      |
| Code reading             | Use the ModbusTCP proto         | ocol 🗸     |
| Configuration            | 🗹 Use the MC protocol           | ~          |
| Ē                        | MC service IP                   |            |
| Trigger<br>Configuration | MC service port                 | 502        |
| $\sim$                   | Device station No.              | 0          |
| $\otimes$                | Device network No.              | 0          |
| Format<br>Configuration  | Transmission address            | 10         |
|                          | Length of transmission data bit | 10         |
|                          | Trigger address                 | 0          |
| Output<br>Configuration  | Length of trigger data bit      | 10         |
|                          | Use TCPClient                   | ~          |
| (2)                      | Use EtherNet/IP protocol        | ~          |
|                          | Use Profinet                    | ~          |
| conniguration            | use fins                        | ~          |
|                          |                                 |            |
| Manage                   |                                 |            |
| Configuration            |                                 |            |
|                          |                                 |            |
|                          |                                 |            |
|                          |                                 |            |
|                          |                                 |            |
| Setting                  |                                 |            |
|                          |                                 |            |
| Default parameters       |                                 |            |
| Save parameters          |                                 |            |

### 5.7.4 Serial port

When the communication protocol selects Serial, you can set the following parameters:

- Serial port rate: Set the serial port port rate at the receiving end.
- Serial port parity check: set the serial port check bit of the receiving end.
- Serial data bit: Set the serial data bit of the receiving end.
- Serial end bit: Set the serial stop bit of the receiver.

# **AKUSENSE**

| _                   | Configuration of communica      | tion Serial port | • |
|---------------------|---------------------------------|------------------|---|
| Code reading        | Serial port                     |                  | ~ |
| Configuration       | Baud rate                       | 9600             | • |
| <u>An</u>           | Parity check                    | None             | ٣ |
| Trigger             | Data bit                        | 8                | ٣ |
| Configuration       | Stop bit                        | 1                | ٣ |
| $\bigotimes$        | Use the ModBusRTU prote         | ocol             | ^ |
| Format              | 🔵 Server 🔍 Client               |                  |   |
| Configuration       | Byte exchange                   |                  |   |
|                     | Device station No.              | 2                |   |
| Output              | Transmission address            | 10               |   |
| Configuration       | Length of transmission data bit | 10               |   |
| 0                   | Trigger address                 |                  |   |
| Communication       | Length of trigger data bit      | 10               |   |
| Configuration       |                                 |                  |   |
| [=]                 |                                 |                  |   |
| Manage              |                                 |                  |   |
| Configuration       |                                 |                  |   |
|                     |                                 |                  |   |
|                     |                                 |                  |   |
|                     |                                 |                  |   |
| Sotting             |                                 |                  |   |
| le setting          |                                 |                  |   |
| afault name atom    |                                 |                  |   |
| Perautic parameters |                                 |                  |   |
| Save parameters     |                                 |                  |   |

## 5.7.5 Using the ModBusRTU protocol

- Equipment station number: the station number connecting the corresponding equipment.
- Transfer address: the address where the PLC transfer data.
- Transfer data bit length: the length of the data bytes.
- Trigger address: the PLC address required to trigger the camera.
- Trigger data bit length: the length of the required data bit to trigger.

#### **5.8 Configuration management**

Configuration management includes Restore All Default Configuration and Save All Configuration.

|                               | Manage configurati | on |         |  |
|-------------------------------|--------------------|----|---------|--|
| Code reading<br>Configuration | Save Configuration |    |         |  |
|                               | Configuration 1    | ٣  | Confirm |  |
| <u>R</u>                      | Load Configuration |    |         |  |
| Trigger                       | Configuration 1    | ¥  | Confirm |  |
| Configuration                 | Default Settings   |    |         |  |
| $\infty$                      | Configuration 1    | ¥  | Confirm |  |
| Earmat                        |                    |    |         |  |
| Configuration                 |                    |    |         |  |
|                               |                    |    |         |  |
| Output                        |                    |    |         |  |
| Configuration                 |                    |    |         |  |
| 0                             |                    |    |         |  |
| Communication                 |                    |    |         |  |
| Configuration                 |                    |    |         |  |
| (Landardon)                   |                    |    |         |  |
| Manage                        |                    |    |         |  |
| Configuration                 |                    |    |         |  |
|                               |                    |    |         |  |
|                               |                    |    |         |  |
|                               |                    |    |         |  |
| Sotting                       |                    |    |         |  |
| ∖⊡⁄ Setting                   |                    |    |         |  |
| Default parameters            |                    |    |         |  |
| Save parameters               |                    |    |         |  |
|                               |                    |    |         |  |
# 5.9 Settings

# **5.9.1 Equipment Settings**

• device name

You can modify the reader device name. Support for Chinese, English, letters, characters, numbers, etc.

• The buzzer setting

The decoding can be opened after success / failure, and the sound can be set for 40ms, 80ms, and 120ms.

• Key Settings

Trigger the key, turn on / off. Function button, on / off. Position the light, turn it on /

off.

# AKUSENSE

| Name of device                                      | Scanner                                                                                                    |                                                                                                    |
|-----------------------------------------------------|----------------------------------------------------------------------------------------------------|----------------------------------------------------------------------------------------------------|
| networking result numbered                          | No                                                                                                    | •                                                                                                    |
| send out continuous/software                        | No                                                                                                    | •                                                                                                    |
| Missing trigger statistics                          | Close                                                                                                    | •                                                                                                    |
| Simultaneous monitoring of external trigger sources | Close                                                                                                    | •                                                                                                    |
| Buzzer setting                                      |                                                                                                    |                                                                                                    |
| Decoding sound                                      | Close                                                                                                    |                                                                                                    |
| Sound duration                                      | Medium (80ms)                                                                                                    |                                                                                                    |
| Button setting                                      |                                                                                                    |                                                                                                    |
| Trigger button                                      | Open                                                                                                    | •                                                                                                    |
| Function button                                     | Open                                                                                                    | •                                                                                                    |
| Positioning lamp                                    | Close                                                                                                    | •                                                                                                    |
| Map transfer settings                               |                                                                                                    |                                                                                                    |
|                                                     | Name of devicenetworking result numberedsend out continuous/softwareMissing trigger statisticsSimultaneous monitoring of external trigger sourcesBuzzer settingDecoding soundSound durationButton settingTrigger buttonFunction buttonPositioning lampMap transfer settings | Name of device       Scanner         networking result numbered       No         send out continuous/software       No         Missing trigger statistics       Close         Simultaneous monitoring of external trigger sources       Close         Buzzer setting       Close         Decoding sound       Close         Sound duration       Medium (80ms)         Button setting       Open         Trigger button       Open         Function button       Open         Positioning lamp       Close |

# 5.9.3 Backup and Restore

The reader can back up information such as Settings to the PC, or restore Settings

and restore factory Settings.

# **AKUSENSE**

| Setting                  |                                                                                                    |                                                                                                    |                                                                                                    |                                                                                   |  |
|--------------------------|----------------------------------------------------------------------------------------------------|----------------------------------------------------------------------------------------------------|----------------------------------------------------------------------------------------------------|-----------------------------------------------------------------------------------|--|
| Device setting           | ig Backup                                                                                                    |                                                                                                    | Reset                                                                                                    |                                                                                   |  |
|                          | Path                                                                                                    | Backup                                                                                             | Path                                                                                                    | Reset                                                                             |  |
| Backup and<br>recovery   |                                                                                                    |                                                                                                    |                                                                                                    | Restore factory settings                                                          |  |
| Log view                 | Configuration                                                                                                    | Param                                                                                              | eters                                                                                                    |                                                                                   |  |
| Storage<br>configuration | <ul> <li>Equipment configuration</li> <li>Name</li> <li>Product model</li> <li>Hardware Version</li> <li>Serial number</li> <li>Program version</li> <li>Application identification</li> <li>Algorithm version</li> <li>UDP process version</li> <li>Network card rate of scanner</li> <li>Operation mode</li> <li>Buzzer</li> <li>Trigger button</li> <li>Function button</li> <li>Configuration</li> <li>of code reading</li> <li>Choose the template</li> </ul> | Scanne<br>v2.3.1.0<br>20230<br>v0.25.2<br>20230<br>Speed<br>Debug<br>Close<br>Open<br>Open<br>Open | er<br>5<br>5251058-Trig-Sys:V3<br>23h-nxp100w-AT:v3.<br>5081137_1-Type:VS1<br>: 100Mb/s<br>; mode<br>ate 2 | S1000Pro-sMem:2G-1719220<br>5.3-Sys:d1.1.3.7<br>000Pro-RTT:0-Sv:d1.1.3.7 -Mem:2G- |  |

# 5.9.4 Log viewing

You can view the log level "ERROR", "WARN", "INFO", "DEBUG" and other content;

You can Refresh Log, Clear Log, and Export Log.

### 5.9.5 Storage configuration

- The reader will save the configuration. The Data Record, Decoded Image, Undecoded Map, and Original Map can be turned on / off.
- The PC will save the configuration. You can freely choose the saved path.
- Capture diagram configuration. You can save the scratch path.
- Grasping time: 1s~60min.

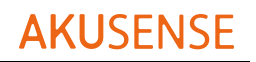

#### • Grab quantity: 2 ~ 10,000 pieces.

| Setting        |                                                                               | × |
|----------------|-------------------------------------------------------------------------------|---|
| Device setting | Code reader saves the configuration                                           |   |
| Backup and     | Data record Decode image Undecoded image Raw image                            |   |
| recovery       | Save                                                                          |   |
| Log view       | Save configuration on PC                                                      |   |
|                | Data record                                                                   |   |
| Storage        | Path D:/机器视觉/算法平台/MJ_AiScanner-3.1.1.9(1)/MJ_AiScanner-3.1.1.9/data Browse    |   |
| configuration  | File name                                                                     |   |
| t              | Decode image 🔍                                                                |   |
|                | Path /算法平台/MJ_AiScanner-3.1.1.9(1)/MJ_AiScanner-3.1.1.9/data/OKImage Browse   |   |
|                | Prefix                                                                        |   |
|                | Undecoded image 💿                                                             |   |
|                | Path 平台/MJ_AiScanner-3.1.1.9(1)/MJ_AiScanner-3.1.1.9/data/NGImage Browse      |   |
|                | Prefix                                                                        |   |
| 1              | Configuration for capturing images                                            |   |
|                | Path D:/机器视觉/算法平台/MJ_AiScanner-3.1.1.9(1)/MJ_AiScanner-3.1.1.9/capture Browse |   |

# Chapter 6 Frequently Asked Questions

### 6.1 Client software identified the device but showed

### "inaccessible"

#### • probable cause:

1) The IP of the device and the network card connected to the device are not in the

same network segment.

2) The network card has acquired the IP of two different segments.

#### • resolvent:

1) By modifying the device IP mode, make the computer and the device in the same

network segment.

| Setting                |                                                                               | × |
|------------------------|-------------------------------------------------------------------------------|---|
| Device setting         | Code reader saves the configuration                                           |   |
| Backup and<br>recovery | Data record Decode image Ondecoded image Save                                 |   |
| Log view               | Save configuration on PC Data record                                          |   |
| Storage                | Path D:/机器视觉/算法平台/MJ_AiScanner-3.1.1.9(1)/MJ_AiScanner-3.1.1.9/data Browse    |   |
| configuration          | File name                                                                     |   |
|                        | Decode image                                                                  |   |
|                        | Path /算法平台/MJ_AiScanner-3.1.1.9(1)/MJ_AiScanner-3.1.1.9/data/OKImage Browse   |   |
|                        | Prefix                                                                        |   |
|                        | Undecoded image                                                               |   |
|                        | Path ;平台/MJ_AiScanner-3.1.1.9(1)/MJ_AiScanner-3.1.1.9/data/NGImage Browse     |   |
|                        | Prefix                                                                        |   |
|                        | Configuration for capturing images                                            |   |
|                        | Path D:/机器视觉/算法平台/MJ_AiScanner-3.1.1.9(1)/MJ_AiScanner-3.1.1.9/capture Browse |   |

3) Click the computer "Start" -search box enter "cmd" -right click administrator permission to run-input: netsh winsock reset, reset the network card information, restart the computer.

| an 管理员:命令提示符        |                                         | 12 | × |
|---------------------|-----------------------------------------|----|---|
| C: \Users\junwe>ipc | onfig netsh winsock reset               |    |   |
| Windows IP 配置       |                                         |    |   |
| 以太网适配器 以太网          | :                                       |    |   |
| 连接特定的 DNS 后续        | <b>#</b> :                              |    |   |
| IPv4地址              |                                         |    |   |
| 子网掩码                |                                         |    |   |
| IPv4地址              | 169.254.52.250                          |    |   |
| 子网掩码 •••••          | ••••••••••••••••••••••••••••••••••••••• |    |   |
| 默认网关                |                                         |    |   |

## 6.2 After Setting the debugging mode, the client is not saved

• Possible reason: The system has temporarily stored the setting parameters and needs

to save all the settings manually after the setting is complete.

- Solution: Click Configuration Management-Save All Configuration.
- The specific operations are performed as follows:

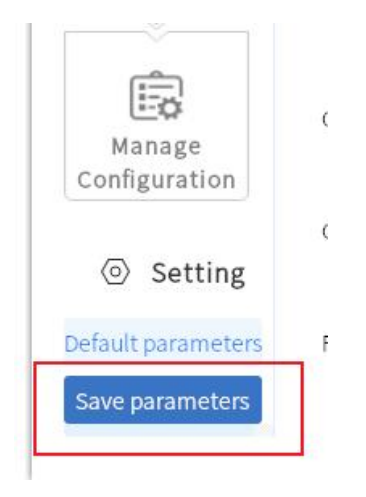

## 6.3 The barcode material is metal / PCB, with clear focus but

### unrecognition

- probable cause:
  - 1) The identified material is black bottom, and the brightness of the reading area is

too low.

2) The identified material is seriously reflective.

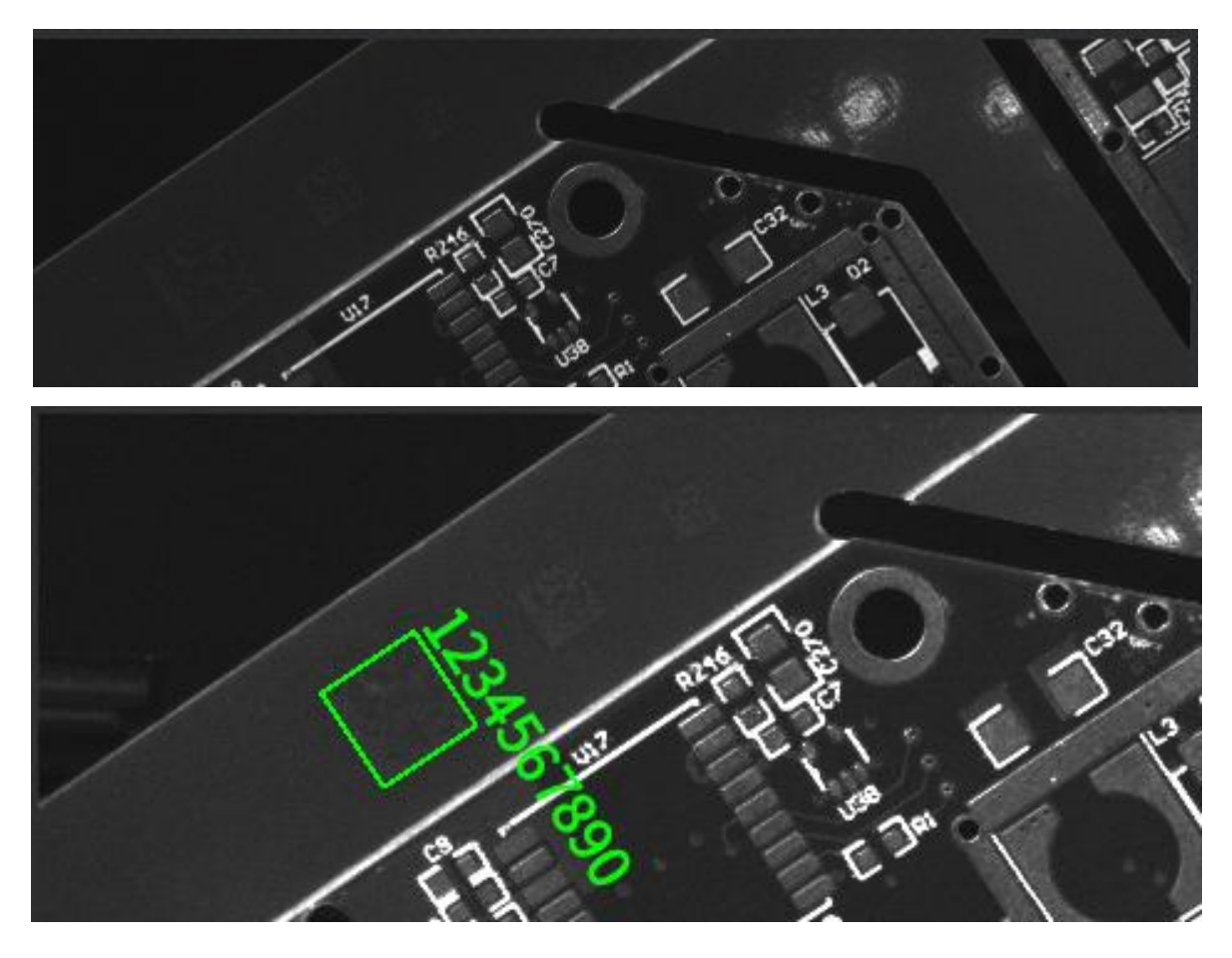

#### • resolvent:

1) Increase the Light Source value, or the Gain value to increase the brightness of the reading area.

2) Adjust the reader angle / material angle to avoid the direct light source and adjust the exposure and gain.

### 6.4 The smaller bar codes cannot be identified

• Possible reasons: the bar code in the field of vision is less, the accuracy of the bar code is not enough, resulting in the inability to identify.(One-dimensional code stable reading needs PPM 2, QR code stable reading PPM 3.)

\* PPM: it is the minimum number of pixels occupied by the bar code module.

#### • resolvent:

1) Zoom: reduce the distance.

### 6.5 How to use the various trigger modes of the client software

```
• resolvent:
```

 Network trigger: use third-party software to verify, the software set the reader for the network trigger, set the same port, the same trigger command, the same network
 IP segment (some routes may open IP isolation, need to be closed).

2) IO trigger: IO trigger signal line needs to be connected, the software sets the reader as IO trigger, the wiring should be the same as LINE 0 / 1, and the trigger command is the same [there will be two connections of NPN and PNP. General connection: IN 0 / IN 1 contact generator OUT line, IN \_ COM line positive (npn) or negative (ppp)].

3) Serial port trigger: need to connect DB9 terminal, software set correct COM port, same port rate, data bit, stop bit, check bit. Same as for the trigger command.

4) Software trigger: requires the client software and the code reader to connect to the same network segment.

# 6.6 Network trigger was unsuccessful

- Possible reason: Only client mode is currently supported on the device side.
- Solution: Adjust the PLC device network trigger mode.